# **Power Meter 750** Reference Manual

Retain for future use.

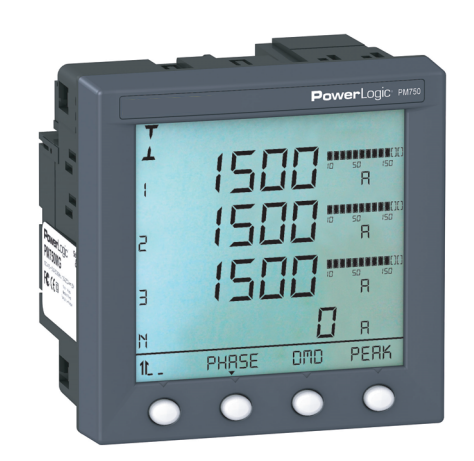

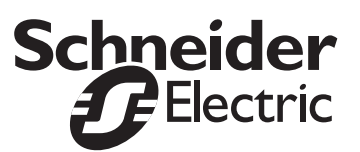

# HAZARD CATEGORIES AND SPECIAL SYMBOLS

Read these instructions carefully and look at the equipment to become familiar with the device before trying to install, operate, service or maintain it. The following special messages may appear throughout this bulletin or on the equipment to warn of potential hazards or to call attention to information that clarifies or simplifies a procedure.

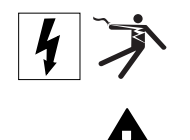

The addition of either symbol to a "Danger" or "Warning" safety label indicates that an electrical hazard exists which will result in personal injury if the instructions are not followed.

This is the safety alert symbol. It is used to alert you to potential personal injury hazards. Obey all safety messages that follow this symbol to avoid possible injury or death.

# A DANGER

**DANGER** indicates an imminently hazardous situation which, if not avoided, **will result in** death or serious injury.

# A WARNING

**WARNING** indicates a potentially hazardous situation which, if not avoided, **can result in** death or serious injury.

# **A**CAUTION

**CAUTION** indicates a potentially hazardous situation which, if not avoided, **can result in** minor or moderate injury.

# CAUTION

**CAUTION**, used without the safety alert symbol, indicates a potentially hazardous situation which, if not avoided, **can result in** property damage.

NOTE: Provides additional information to clarify or simplify a procedure.

### PLEASE NOTE

Electrical equipment should be installed, operated, serviced, and maintained only by qualified personnel. No responsibility is assumed by Schneider Electric for any consequences arising out of the use of this material.

### FCC NOTICE

This equipment has been tested and found to comply with the limits for a Class B digital device, pursuant to Part 15 of the FCC Rules. These limits are designed to provide reasonable protection against harmful interference in a residential installation. This equipment generates, uses and can radiate radio frequency energy and, if not installed and used in accordance with the instructions, may cause harmful interference to radio communications. However, there is no guarantee that interference will not occur in a particular installation. If this equipment does cause harmful interference to radio or television reception, which can be determined by turning the equipment off and on, the user is encouraged to try to correct the interference by one or more of the following measures:

- Reorient or relocate the receiving antenna.
- Increase the separation between the equipment and receiver.
- Connect the equipment into an outlet on a circuit different from that to which the receiver is connected.

Consult the dealer or an experienced radio/TV technician for help.

| SECTION 1:        | INTRODUCTION       | Power Meter Hardware                           | 1        |
|-------------------|--------------------|------------------------------------------------|----------|
|                   |                    | Power Meter Parts and Accessories              | 2        |
|                   |                    | Box Contents                                   | 2        |
|                   |                    | Firmware                                       | 2        |
| SECTION 2:        | SAFETY PRECAUTIONS | Before You Begin                               | 3        |
| SECTION 3:        | OPERATION          | Operating the Display                          | 5        |
|                   |                    | How the Buttons Work                           | 5        |
|                   |                    | Menu Overview                                  | 6        |
|                   |                    | Setting Up the Power Meter                     | 7        |
|                   |                    | Power Meter Setup                              | 7        |
|                   |                    | Set Up the System Frequency                    | 7        |
|                   |                    | Set Up the Meter System Type                   | 7        |
|                   |                    | Set Up CTs                                     | 8        |
|                   |                    | Set Up PTs                                     |          |
|                   |                    | Set Up Demand Current and Power                | 9        |
|                   |                    | Set Up the Passwords                           | 9        |
|                   |                    | Set Up Communications                          | 10       |
|                   |                    | Set Up the Bar Graph Scale                     | 10       |
|                   |                    | Set Up Meter Mode                              | 11       |
|                   |                    | Set Up I/O                                     |          |
|                   |                    | Set Up Alarms                                  | 11       |
|                   |                    | View the Meter Information                     |          |
|                   |                    | Reset the Power Meter                          | 12       |
|                   |                    | Initializing the Meter                         |          |
|                   |                    | Resetting Individual Values                    |          |
| SECTION 4.        | METERINO           | Dower Motor Characteristics                    | 15       |
| SECTION 4:        | METERING           |                                                |          |
|                   |                    | MUDBUS RS485                                   |          |
|                   |                    | Puise Oulput                                   |          |
|                   |                    | Min/Max Valuas for Pool time Poodings          | 10       |
|                   |                    | Rewar Easter Min/Max Conventions               | 10       |
|                   |                    | Power Factor Mill/Max Conventions              | 10       |
|                   |                    | Demand Power Calculation Methods               | 10       |
|                   |                    | Demand Current                                 | 17       |
|                   |                    | Peak Demand                                    | 19<br>10 |
|                   |                    | Fnergy Readings                                | 19<br>10 |
|                   |                    | Power Analysis Values                          | 19       |
|                   |                    |                                                |          |
| SECTION 5:        |                    | Digital Inputs                                 | 21       |
|                   | CAPABILITIES       | Demand Synch Pulse Input                       | 21       |
|                   |                    | Setting Up the Digital Inputs                  |          |
|                   |                    | Digital Output                                 |          |
|                   |                    | Solid-state KY Pulse Output                    |          |
|                   |                    | Calculating the Kilowatt-hour- Per-Pulse Value | 24       |
|                   |                    | Setting Up the Digital Output                  |          |
| <b>SECTION 6:</b> | ALARMS             | About Alarms                                   |          |
| -                 |                    | Alarm Conditions and Alarm Numbers             |          |
|                   |                    | Alarm Setup                                    |          |
|                   |                    | Setting Up Alarms                              |          |
|                   |                    | Setting Up Magnitudes and Delays               |          |
|                   |                    |                                                |          |
| SECTION 7:        |                    | Introduction                                   |          |
|                   | INUBLESHOUTING     | Getting Technical Support                      |          |
|                   |                    | i roubleshooting                               |          |

| APPENDIX A: | SPECIFICATIONS                                                 | Power Meter Specifications                                                                                                    | 31                               |
|-------------|----------------------------------------------------------------|----------------------------------------------------------------------------------------------------|----------------------------------|
| APPENDIX B: | REGISTER LIST                                                  | Register List<br>Supported MODBUS Commands<br>How Signed Power Factor is Stored in the Register                                                                                                    | 33<br>48<br>48                   |
| APPENDIX C: | INSTRUMENT TRANS-<br>FORMER WIRING: TROUBLE-<br>SHOOTING GUIDE | Section I: Using this Guide<br>What is Normal?<br>Section II: Common Problems for 3-Wire and 4-Wire Systems<br>Section III: 3-Wire System Troubleshooting<br>Section IV: 4-Wire System Troubleshooting<br>Field Example | 51<br>51<br>52<br>52<br>54<br>56 |
|             | GLOSSARY                                                       | TermsAbbreviations                                                                                                    | 57<br>57<br>59                   |
|             | INDEX                                                          |                                                                                                    | 61                               |

# SECTION 1— INTRODUCTION

# **POWER METER HARDWARE**

Figure 1–1 below shows the parts of the Power Meter 750. Table 1–1 describes the parts.

#### Figure 1–1: Parts of the Power Meter 750

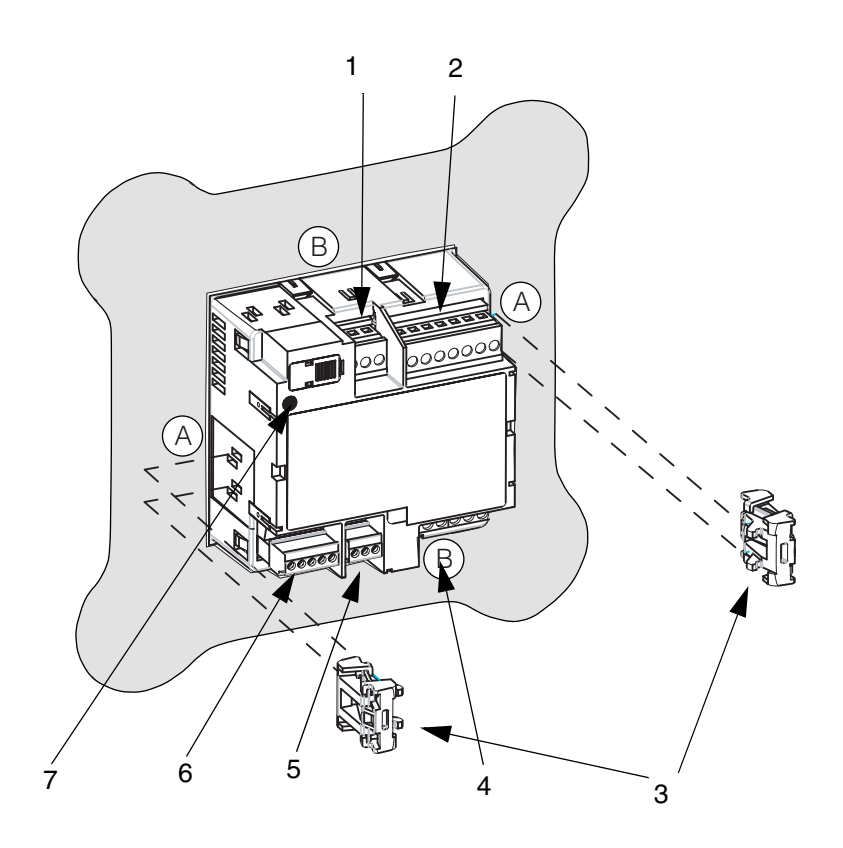

#### Table 1–1: Parts of the Power Meter

| Number | Part                              | Description                                                                                                    |
|--------|-----------------------------------|----------------------------------------------------------------------------------------------------|
| 1      | Control power supply<br>connector | Connection for control power to the power meter.                                                                                    |
| 2      | Voltage inputs                    | Voltage metering connections.                                                                                                    |
| 3      | Retainer clips                    | Used to hold power meter in place.                                                                                                  |
| 4      | Current inputs                    | Current metering connections.                                                                                                    |
| 5      | RS485 port (COM1)                 | The RS485 port is used for communications with a monitoring and control system. This port can be daisy-chained to multiple devices. |
| 6      | I/O                               | Digital inputs (S1 and S2) connections; digital<br>output connection.                                                               |
| 7      | LED                               | Steady = OFF/ON. Flashing = communications indicator.                                                                               |
| A      | Retainer slots, position A        | Use for installation locations thinner than 3 mm (1/8 in.).                                                                         |
| В      | Retainer slots, position B        | Use for installation locations 3 - 6 mm (1/8 to 1/4 in.).                                                                           |

# **Power Meter Parts and Accessories**

|                     | Table 1–2:         Power Meter Parts and Accessories                       |                                                                                  |  |
|---------------------|----------------------------------------------------------------------------|----------------------------------------------------------------------------------|--|
|                     | Description                                                                | Model Number                                                                     |  |
|                     | Power Meter with Integrated Display                                        | PM750<br>PM750MG                                                                 |  |
| One (1) power meter |                                                                            |                                                                                  |  |
|                     | Two (2) retainer clips                                                     |                                                                                  |  |
|                     | One (1) installation sheet                                                 |                                                                                  |  |
|                     | One (1) RS485 Terminator (MC                                               | CT2W)                                                                            |  |
|                     | This instruction bulletin is written to later. See "View the Meter Informa | be used with firmware version 3.000 and tion" on page 12 for instructions on how |  |

to determine the firmware version.

# SECTION 2— SAFETY PRECAUTIONS

#### **BEFORE YOU BEGIN**

This section contains important safety precautions that must be followed before attempting to install, service, or maintain electrical equipment. Carefully read and follow the safety precautions outlined below.

# 

### HAZARD OF ELECTRIC SHOCK, EXPLOSION, OR ARC FLASH

- Apply appropriate personal protective equipment (PPE) and follow safe electrical work practices. In the USA, see NFPA 70E.
- Only qualified electrical workers should install this equipment. Such work should be performed only after reading this entire set of instructions.
- NEVER work alone.
- Before performing visual inspections, tests, or maintenance on this equipment, disconnect all sources of electric power. Assume that all circuits are live until they have been completely de-energized, tested, and tagged. Pay particular attention to the design of the power system. Consider all sources of power, including the possibility of backfeeding.
- Turn off all power supplying the power meter and the equipment in which it is installed before working on it.
- Always use a properly rated voltage sensing device to confirm that all power is off.
- Before closing all covers and doors, carefully inspect the work area for tools and objects that may have been left inside the equipment.
- Use caution while removing or installing panels so that they do not extend into the energized bus; avoid handling the panels, which could cause personal injury.
- The successful operation of this equipment depends upon proper handling, installation, and operation. Neglecting fundamental installation requirements may lead to personal injury as well as damage to electrical equipment or other property.
- NEVER bypass external fusing.
- NEVER short the secondary of a PT.
- NEVER open circuit a CT; use the shorting block to short circuit the leads of the CT before removing the connection from the power meter.
- Before performing Dielectric (Hi-Pot) or Megger testing on any equipment in which the power meter is installed, disconnect all input and output wires to the power meter. High voltage testing may damage electronic components contained in the power meter.
- The power meter should be installed in a suitable electrical enclosure.

Failure to follow this instruction will result in death or serious injury

# **SECTION 3— OPERATION**

### **OPERATING THE DISPLAY**

The power meter is equipped with a large, back-lit LCD display. It can display up to five lines of information plus a sixth row of menu options. Figure 3– 1 shows the different parts of the power meter display.

#### Figure 3– 1: Power Meter Display

- A. Type of measurement
- B. Alarm indicator
- C. Maintenance icon
- D. Bar Chart (%)
- E. Units
- F. Menu items
- G. Selected menu indicator
- H. Button
- I. Return to previous menu
- J. Values
- K. Phase

How the Buttons Work

The buttons are used to select menu items, display more menu items in a menu list, and return to previous menus. A menu item appears over one of the four buttons. Pressing a button selects the menu item and displays the menu item's screen. When you have reached the highest menu level, a black triangle appears beneath the selected menu item. To return to the previous menu level, press the button below <sup>♠</sup>. To cycle through the menu items in a menu list, press the button below <sup>••••</sup>. Table 3– 1 describes the button symbols.

Table 3– 1: Button Symbols

| Navigation    |                                                                                                    |
|---------------|----------------------------------------------------------------------------------------------------|
| >             | View more menu items on the current level.                                                                                                    |
| <u>۴</u>      | Return to the previous menu level.                                                                                                    |
| ▼             | Indicates the menu item is selected and there are no menu levels<br>below the current level.                                                      |
| Change Values |                                                                                                    |
| ÷             | Change values or scroll through the available options. When the end of a range is reached, pressing + again returns to the first value or option. |
| <b>*</b>      | Select the next position in a number.                                                                                                    |
| OK            | Move to the next editable field or exit the screen if the last editable field is selected.                                                        |

NOTE:

 Each time you read "press" in this manual, press and release the appropriate button beneath a menu item. For example, if you are asked

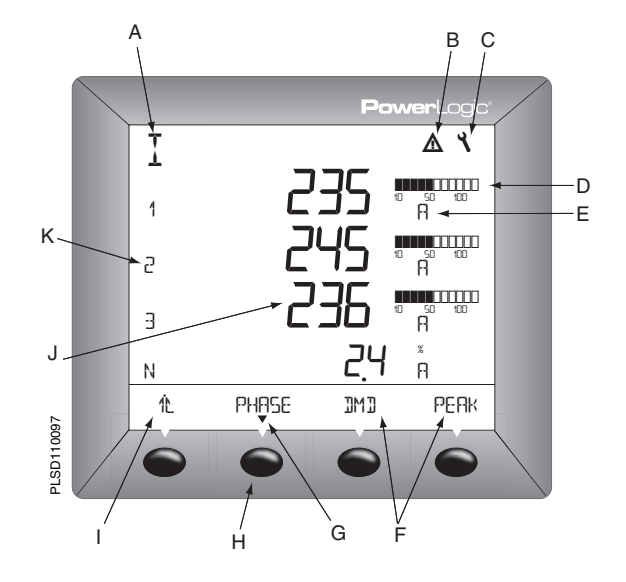

to "Press PHASE," you would press and release the button below the PHASE menu item.

• Changes are automatically saved and take effect immediately.

When a value is selected, it flashes to indicate that it can be modified. A value is changed by doing the following:

- Press + or \*-- to change numbers or scroll through available options.
- If you are entering more than one digit, press *4*.... to move to the next digit in the number.
- To save your changes and move to the next field, press OK.

Menu items are displayed below the horizontal line at the bottom of the screen. Figure 3– 2 below shows the menu items of the first two levels of the power meter menu hierarchy. Selecting a Level 1 menu item takes you to the next screen level containing the Level 2 menu items. Some Level 2 items have Level 3 items. The navigation buttons work consistently across all menu levels.

NOTE: The ..... is used to scroll through all menu items on a level.

Figure 3– 2: Abbreviated IEC Menu Items

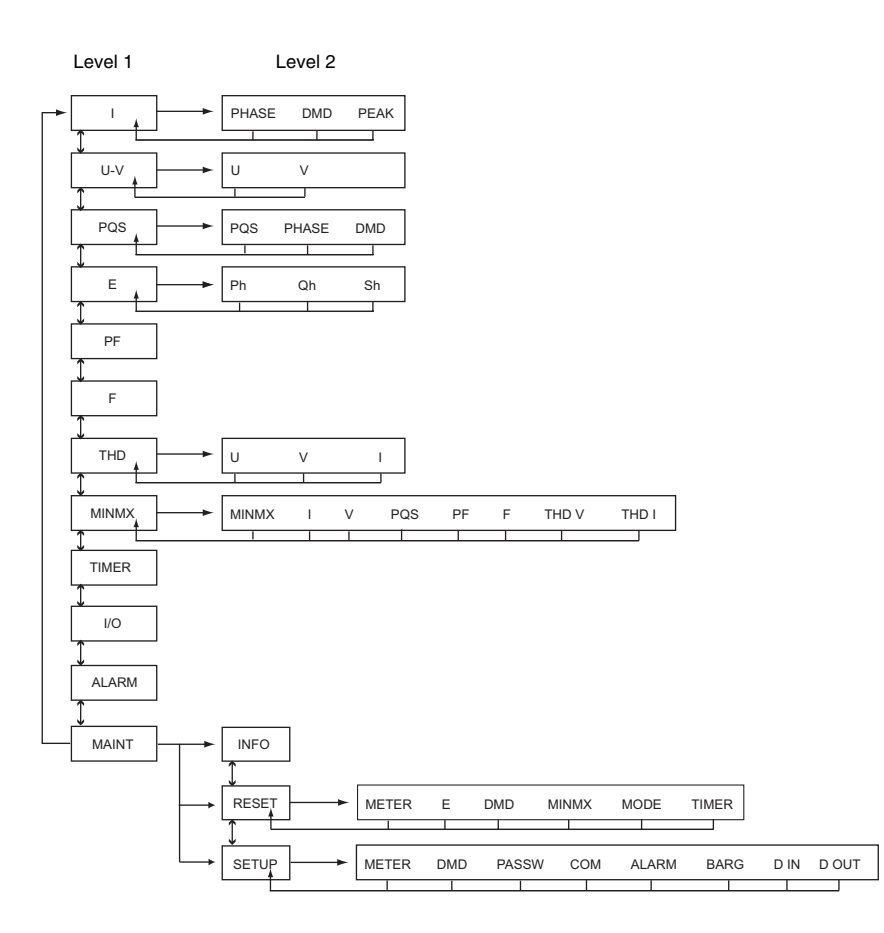

# Changing Values

# **MENU OVERVIEW**

#### SETTING UP THE POWER METER

The power meter ships with many default values already set up in the meter. These values may be changed by navigating to the appropriate screen and entering new values. Other values may be changed using the Reset function. Use the instructions in the following sections to change values. See "Reset the Power Meter" on page 12 for more information on the Reset function.

NOTE: New values are automatically saved when you exit the screen.

POWER METER SETUP

To begin power meter setup, do the following:

- 1. Scroll through the menu list at the bottom of the screen until you see MAINT.
- 2. Press MAINT.
- 3. Press SETUP.
- 4. Enter your password.

NOTE: The default password is 00000. See "Set Up the Passwords" for information on how to change.

Follow the directions in the following sections to set up meter values.

### Set Up the System Frequency

- 1. In SETUP mode, press ----▶ until METER is visible.
- Press ····· Is until F (system frequency) is visible.
- 3. Press F.
- 4. Select the frequency.
- 5. Press OK to return to the METER SETUP screen.
- 6. Press to return to the SETUP MODE screen.

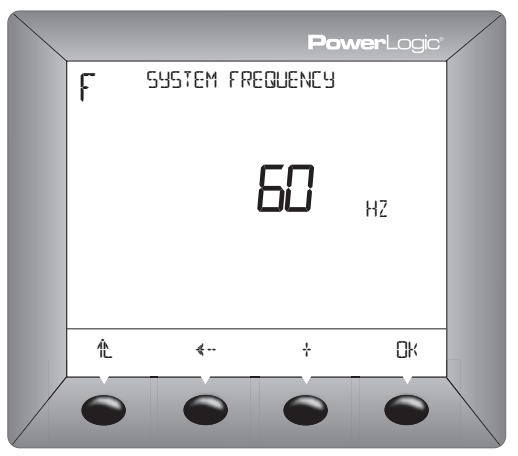

# Set Up the Meter System Type

- 1. In SETUP mode, press ----▶ until METER is visible
- 2. Press METER.
- Press ---- > until SYS (system type) is visible.
- 4. Press SYS.
- 5. Select the SYS (system type): 10, 11, 12, 30, 31, 32, 40, 42, 44.
- 6. Press OK to return to the METER SETUP screen.
- 7. Press the to return to the SETUP MODE screen.

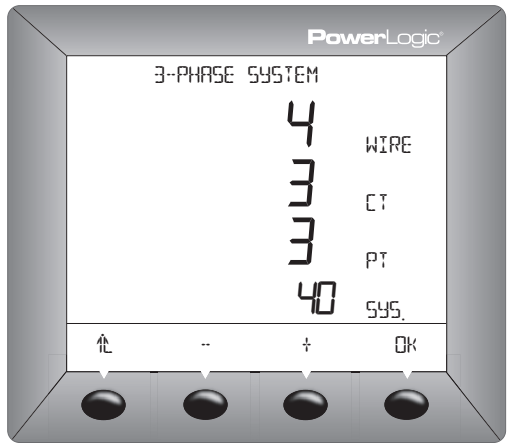

- 1. In SETUP mode, press ----- until METER is visible.
- 2. Press METER.
- 3. Press CT.
- 4. Enter the PRIM (primary CT) number.
- 5. Press OK.
- 6. Enter the SEC. (secondary CT) number.
- 7. Press OK to return to the METER SETUP screen.
- 8. Press 1/2 to return to the SETUP screen.

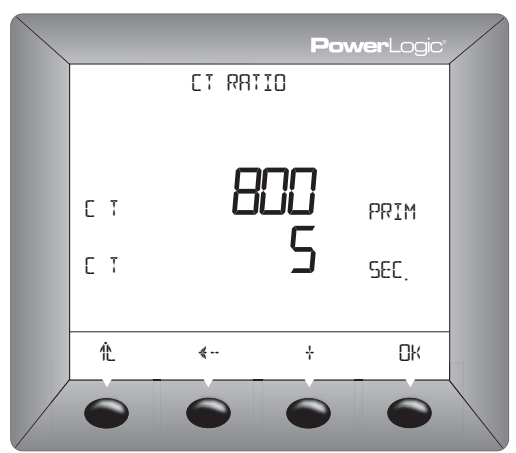

# Set Up PTs

- 1. In SETUP mode, press ----▶ until METER is visible.
- 2. Press METER.
- 3. Press PT.
- 4. Enter the SCALE value: x1, x10, x100, NO PT (for direct connect).
- 5. Press OK.
- 6. Enter the PRIM (primary) value.
- 7. Press OK.
- 8. Enter the SEC. (secondary) value.
- 9. Press OK to return to the METER SETUP screen.
- 10. Press 1 to return to the SETUP MODE screen.

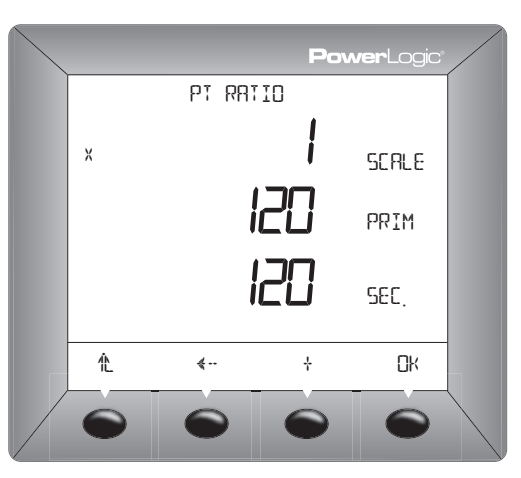

### Set Up Demand Current and Power

- In SETUP mode, press -----> until DMD (demand) is visible.
- 2. Press DMD (demand setup).
- 3. Enter the MIN (demand interval in minutes) for I (current): 1 to 60.
- 4. Press OK.
- 5. Enter the MIN (demand interval in minutes) for P (power): 1 to 60.
- 6. Press OK.
- 7. Enter the SUB-I (number of subintervals) for P: 1 to 60.
- 8. Press OK to return to the SETUP MODE screen.

NOTE: The calculation method used for current is Thermal.

NOTE: The calculation method used for power is based on SUB-I as follows:

- 0 = sliding block
- 1= block
- >1 = rolling block (The SUB-I value must divide evenly into the MIN value. For example, if MIN is 15, SUB-I can be 3, 5, or 15. If you selected 3, you would have 3 sub-intervals at 5 minutes each.

# Set Up the Passwords

- 1. In SETUP mode, press ----> until PASSW (password) is visible.
- 2. Press PASSW.
- 3. Enter the SETUP password.
- 4. Press OK.
- 5. Enter the RESET (password to reset the power meter) password.
- 6. Press OK to return to the SETUP MODE screen.

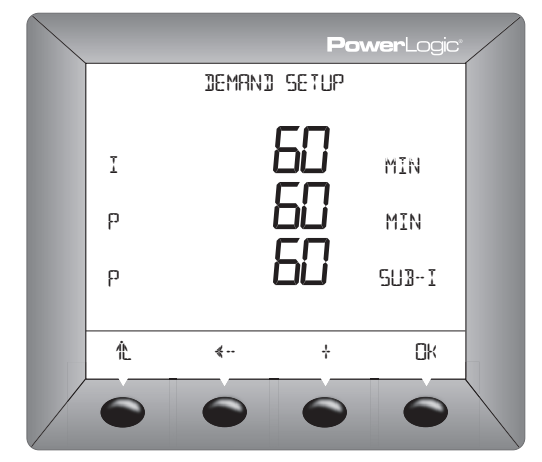

|   |            | Pov   | <b>ver</b> Logic® |  |
|---|------------|-------|-------------------|--|
|   | PRSSWORD   | SETUP |                   |  |
|   | 000<br>000 |       | setup<br>Reset    |  |
| 化 | <b>«</b>   | ÷     | OK                |  |
|   |            |       |                   |  |

- 2. Press COM.
- 3. Enter the ADDR (meter address): 1 to 247.
- 4. Press OK.
- 5. Select the BAUD (baud rate): 2400, 4800, 9600, or 19200.
- 6. Press OK.
- 7. Select the parity: EVEN, ODD, or NONE.
- 8. Press OK to return to the SETUP MODE screen.

NOTE: Default values are displayed.

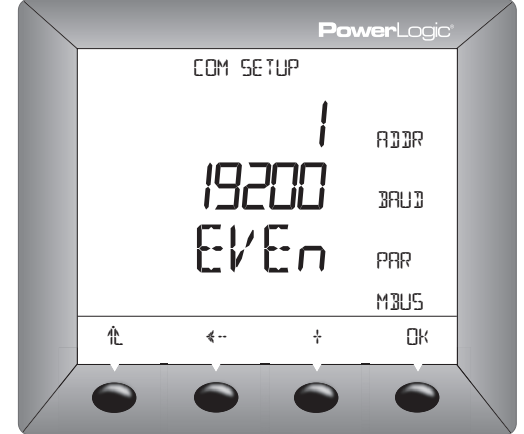

# Set Up the Bar Graph Scale

- 1. In SETUP mode, press ----> until BARG is visible.
- 2. Press BARG.
- 3. Enter the %CT (percent of CT primary to represent 100 on the bar graph).
- 4. Press OK to return to the SETUP MODE screen.

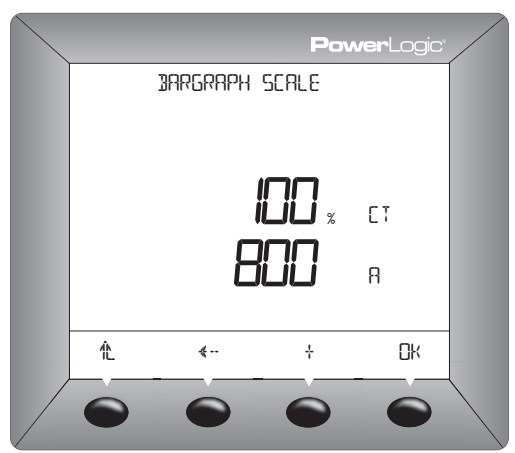

# Set Up Meter Mode

NOTE: The meter Mode is set up using the RESET menu. Follow the "Power Meter Setup" instructions on page 7 but select RESET instead instead of SETUP. The meter mode is only a visualization mode. It does not change or affect the way the PM750 performs its calculations.

- 1. In RESET mode, press ----> until MODE is visible.
- 2. Press MODE.
- Select IEEE or IEC by pressing the corresponding button below the selection. A small triangle is displayed below the current selection.
- 4. Press the return to the RESET MODE screen.

| $\swarrow$ |   |        | Pov  | <b>ver</b> Logic <sup>®</sup> |  |
|------------|---|--------|------|-------------------------------|--|
|            |   | SELECT | MOJE |                               |  |
|            |   |        |      |                               |  |
|            |   |        |      |                               |  |
|            |   |        |      |                               |  |
|            |   |        |      |                               |  |
|            |   |        |      |                               |  |
|            | 化 |        | IEEE | IEÇ                           |  |
|            |   |        |      |                               |  |

Set Up I/O

Set Up Alarms

See Section 5 for information on setting up I/O.

See Section 6 for information on setting up alarms.

# VIEW THE METER INFORMATION

- 1. Press ----- until MAINT(maintenance) is visible.
- 2. Press MAINT.
- 3. Press INFO (meter info).
- 4. View the meter information (model number, operating system firmware version, reset system firmware version, and power meter serial number).
- 5. Press 1t to return to the MAINTENANCE screen.

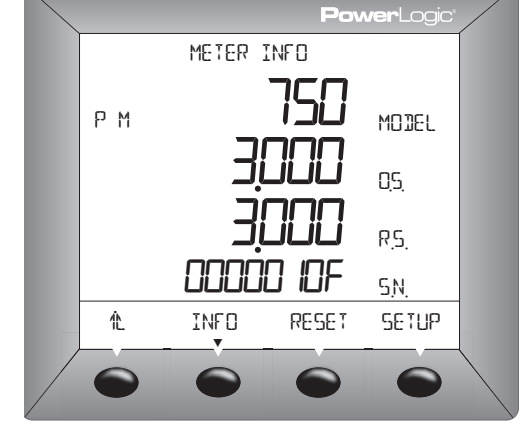

# **RESET THE POWER METER**

# Initializing the Meter

The following values are affected by this Reset:

Meter values can be re-initialized using the Reset function.

- Operation Timer
- Energies
- Min Max Values
- Peak Demand
- Output Counter
- Input Counters

To re-initialize the power meter, complete the following steps:

- 1. From the MAINTENANCE screen, press RESET.
- 2. Enter the RESET password (00000 is the default).
- 3. Press OK.
- 4. Press METER.
- 5. Press NO or YES.
- 6. Press 1t to return to the MAINTENANCE screen.

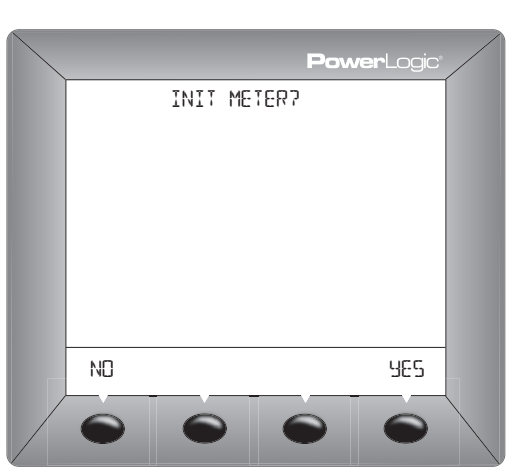

### **Resetting Individual Values**

Individual values for Energy, Demand, Min/Max, Mode, and Timer can be reset without affecting other values. Below are instructions for resetting Energy values.

**Resetting Energy Values** 

- 1. From the MAINTENANCE screen, press RESET.
- 2. Enter the RESET password (00000 is the default).
- 3. Press OK.
- 4. Press E.
- 5. Press NO or YES.
- 6. Press the to return to the MAINTENANCE screen.

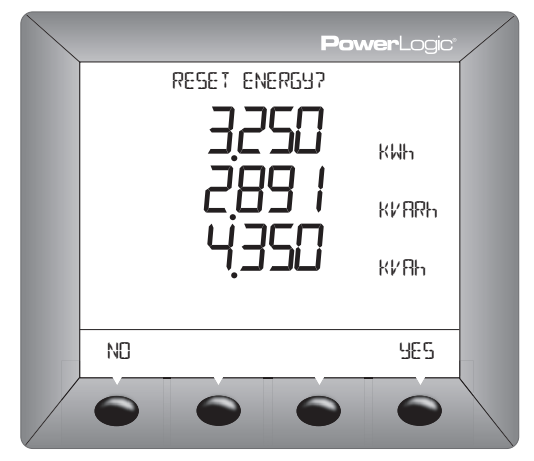

Individual settings for Demand, Min/Max, Mode, and Timer can be reset by selecting the value and using the above procedure.

# **SECTION 4— METERING**

### **POWER METER CHARACTERISTICS**

The power meter measures currents and voltages and reports in real time the rms values for all three phases and neutral. In addition, the power meter calculates power factor, real power, reactive power, and more.

Table 4-1 lists metering characteristics of the PM750.

#### Table 4– 1: Power Meter Characteristics

| Instantaneous rms Values             |                                                                         |
|--------------------------------------|-------------------------------------------------------------------------|
| Current                              | Per phase, neutral, average of 3 phases                                 |
| Voltage                              | Average of 3 phases, L-L and L-N                                        |
| Frequency                            | 45 to 65 Hz                                                             |
| Active power                         | Total and per phase (signed)*                                           |
| Reactive power                       | Total and per phase (signed)*                                           |
| Apparent power                       | Total and per phase                                                     |
| Power factor                         | Total 0.000 to 1 (signed)                                               |
| Energy Values                        |                                                                         |
| Active energy (total)                | 0 to 1.84 x 10 <sup>18</sup> Wh (signed)*                               |
| Reactive energy (total)              | 0 to 1.84 x 10 <sup>18</sup> VARh (signed)*                             |
| Apparent energy (total)              | 0 to 1.84 x 10 <sup>18</sup> VAh                                        |
| Operating times                      | Up to 32,767 hours and 59 minutes                                       |
| Demand Values                        |                                                                         |
| Current                              | Per phase (Thermal)                                                     |
| Active, reactive, apparent power     | Total (sliding block, rolling block, or block)                          |
| Maximum Demand Values                |                                                                         |
| Maximum current                      | Phase                                                                   |
| Maximum active power                 | Total                                                                   |
| Maximum reactive power               | Total                                                                   |
| Maximum apparent power               | Total                                                                   |
| Power-quality Values                 |                                                                         |
| Total harmonic distortion (THD)      | Current and voltage (L-L and L-N)                                       |
| Reset (password protected)           |                                                                         |
| Maximum demand current and power     |                                                                         |
| Energy values and operating time     |                                                                         |
| Minimum and maximum values           |                                                                         |
| Operational timer                    |                                                                         |
| I/O Counters (only upon meter reset) |                                                                         |
| Visualization Modes (password pr     | otected)                                                                |
| IEC and IEEE                         | Display (All calculations are the same under both visualization modes.) |
| Minimum and Maximum Values (u        | nsigned)                                                                |
| Total real power                     |                                                                         |
| Total apparent power                 |                                                                         |
| Total reactive power                 |                                                                         |
| Total PF (power factor)              |                                                                         |
| Current per phase                    |                                                                         |
| Voltage (L-L and L-N)                |                                                                         |
| THD current per phase                |                                                                         |
| THD voltage (L-L and L-N)            |                                                                         |

NOTE: \* kW, kVAR, kWh, kVARh are signed and net consumption values.

3-phase 3- or 4-wire with 1, 2, or 3 CTs, two- or single-phase

Primary 5 to 32,767 A

Secondary 5 or 1 A

|                                          | Voltage                                                                                                    | Primary 3,276,700 V max                                                                                                    |  |
|------------------------------------------|----------------------------------------------------------------------------------------------------|----------------------------------------------------------------------------------------------------|--|
|                                          | Voltage                                                                                                    | Secondary 100, 110, 115, 120                                                                                                    |  |
|                                          | Calculation interval for demand currents                                                                                                    | 1 to 60 minutes                                                                                                    |  |
|                                          | Calculation interval for demand power                                                                                                    | 1 to 60 minutes                                                                                                    |  |
| MODBUS RS485                             |                                                                                                    |                                                                                                    |  |
|                                          | Functions                                                                                                    |                                                                                                    |  |
|                                          | RS485 link                                                                                                    | 2-wire                                                                                                    |  |
|                                          | Communication protocol                                                                                                    | MODBUS RTU                                                                                                    |  |
|                                          | Settings                                                                                                    |                                                                                                    |  |
|                                          | Communication address                                                                                                    | 1 to 247                                                                                                    |  |
|                                          | Baud rate (communication speed)                                                                                                    | 2400, 4800, 9600, 19200 baud                                                                                                    |  |
|                                          | Parity                                                                                                    | none, even, odd                                                                                                    |  |
| Pulse Output                             |                                                                                                    |                                                                                                    |  |
| Tuise output                             | Pulse Output                                                                                                    |                                                                                                    |  |
|                                          | Three Modes: External Control, Alarm<br>Mode, Active Energy Pulse                                                                                                    | Solid state relay                                                                                                    |  |
| Digital Inputs                           |                                                                                                    |                                                                                                    |  |
|                                          | Digital Inputs                                                                                                    |                                                                                                    |  |
|                                          | Two Modes: Normal, Demand Sync                                                                                                    | 2 digital outputs                                                                                                    |  |
| MIN/MAX VALUES FOR REAL-TIME<br>READINGS | When certain readings reach the<br>saves the values in its nonvolatile<br>minimum and maximum (min/max<br>the last min/max reset can be vie<br>Table 4– 1 for a list of the minimu<br>PM750. The min/max value for p<br>power. | r highest or lowest value, the Power Meter<br>e memory. These values are called the<br>() values. The min/max values stored since<br>wed using the Power Meter display. See<br>im and maximum values stored in the<br>ower is based on the unsigned value of |  |
| POWER FACTOR MIN/MAX<br>CONVENTIONS      | The min/max value for power fac<br>power factor. See "How Signed F<br>page 48 for more information on                                                                                                    | tor is based on the unsigned value of<br>Power Factor is Stored in the Register" on<br>power factor.                                                                                                    |  |
| DEMAND READINGS                          | The power meter provides a varie available demand readings and t                                                                                                    | ty of demand readings. Table 4– 2 lists the heir reportable ranges.                                                                                                    |  |

Local or Remote Setup

Type of distribution system

Rating of current transformers

# Table 4– 1: Power Meter Characteristics (continued)

### Table 4– 2: Demand Readings

| Demand Readings                        | Reportable Range |  |
|----------------------------------------|------------------|--|
| Demand Current, Per-Phase              |                  |  |
| Last Complete Interval 0 to 32,767 A   |                  |  |
| Peak 0 to 32,767 A                     |                  |  |
| Demand Real Power, 3Ø Total            |                  |  |
| Last Complete Interval 0 to 3276.70 MW |                  |  |
| Peak 0 to 3276.70 MW                   |                  |  |

|                                  | Demand Reactive Power, 3Ø Total                                                                                                    |                                                                                                    |  |  |
|----------------------------------|----------------------------------------------------------------------------------------------------|----------------------------------------------------------------------------------------------------|--|--|
|                                  | Last Complete Interval                                                                                                    | 0 to 3276.70 MVAR                                                                                                    |  |  |
|                                  | Peak                                                                                                    | 0 to 3276.70 MVAR                                                                                                    |  |  |
|                                  | Demand Apparent Power, 3Ø Total                                                                                                    |                                                                                                    |  |  |
|                                  | Last Complete Interval                                                                                                    | 0 to 3276.70 MVA                                                                                                    |  |  |
|                                  | Peak                                                                                                    | 0 to 3276.70 MVA                                                                                                    |  |  |
| Demand Power Calculation Methods | Demand power is the energy accur<br>by the length of that period. How the<br>depends on the method you select<br>billing practices, the power meter prover calculations:<br>Block Interval Demand<br>Synchronized Demand<br>Thermal Demand<br>The default demand calculation is<br>protocological actions.                                                         | mulated during a specified period divided<br>he power meter performs this calculation<br>t. To be compatible with electric utility<br>provides the following types of demand<br>set to sliding block with a 15 minute |  |  |
| Block Interval Demand            | Interval. (You can set up the other demand power calculation methods only through communications.)<br>In the block interval demand method, you select a "block" of time that the power meter uses for the demand calculation. You choose how the power meter handles that block of time (interval). Three different modes are possible:                            |                                                                                                    |  |  |
|                                  | • Sliding Block. In the sliding block interval, you select an interval from 1 to 60 minutes (in 1-minute increments). The power meter displays the demand value for the last completed interval.                                                                                                    |                                                                                                    |  |  |
|                                  | • <b>Fixed Block</b> . In the fixed block interval, you select an interval from 1 to 60 minutes (in 1-minute increments). The power meter calculates and updates the demand at the end of each interval.                                                                                                    |                                                                                                    |  |  |
|                                  | • <b>Rolling Block</b> . In the rolling block interval, you select an interval and a subinterval. The subinterval must divide evenly into the interval. For example, you might set three 5-minute subintervals for a 15-minute interval. Demand is <i>updated at each subinterval</i> . The power meter displays the demand value for the last completed interval. |                                                                                                    |  |  |
|                                  | Figure 4– 1 illustrates the three wa<br>block method. For illustration purp                                                                                                    | ays to calculate demand power using the oses, the interval is set to 15 minutes.                                                                                                    |  |  |
|                                  |                                                                                                    |                                                                                                    |  |  |

# Table 4– 2: Demand Readings (continued)

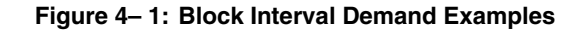

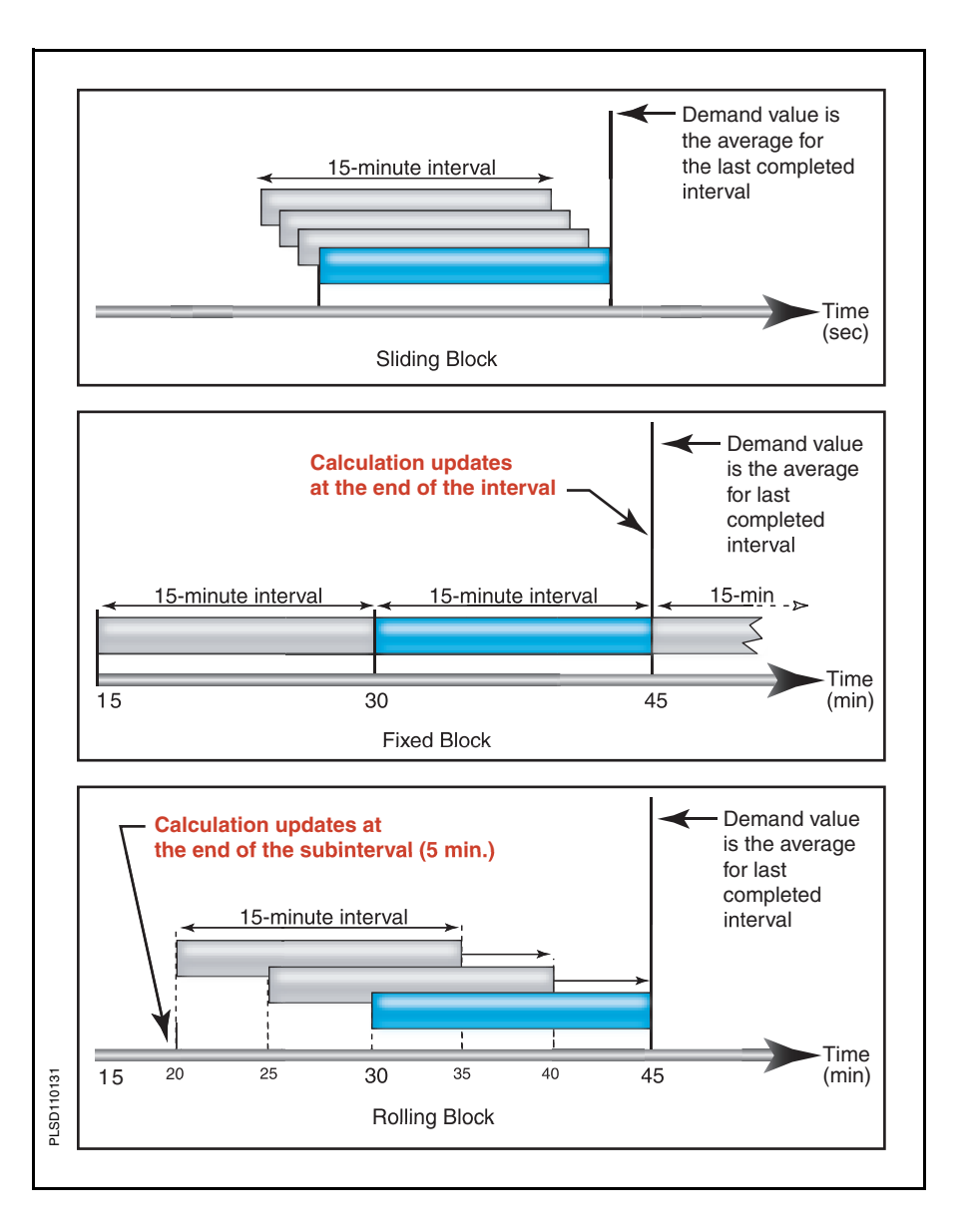

#### Thermal Demand

The thermal demand method calculates the demand based on a thermal response, which mimics thermal demand meters. The demand calculation updates at the end of each interval. You select the demand interval from 1 to 60 minutes (in 1-minute increments). In Figure 4– 2 the interval is set to 15 minutes for illustration purposes.

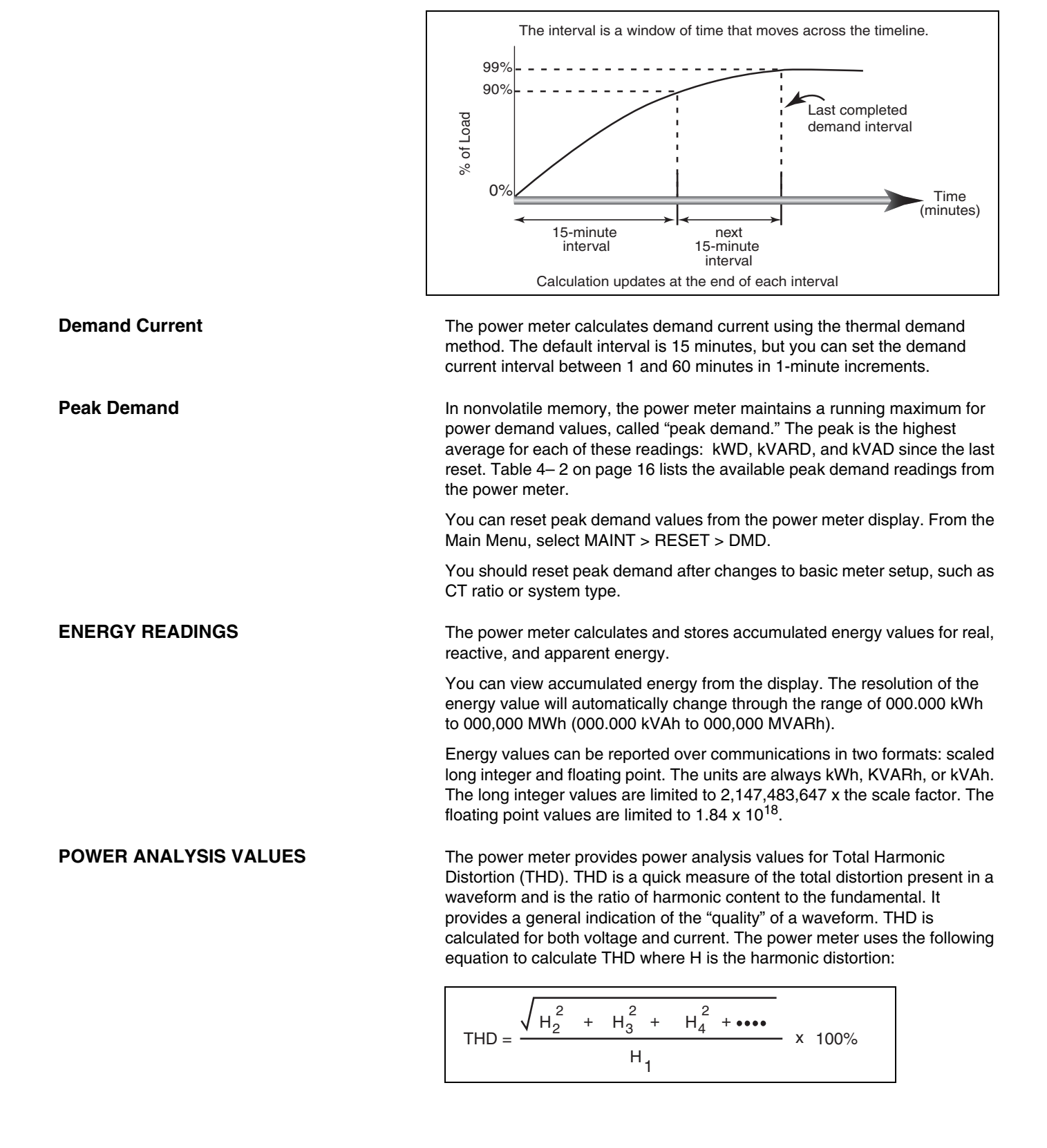

Figure 4– 2: Thermal Demand Example

# SECTION 5— INPUT/OUTPUT CAPABILITIES

#### **DIGITAL INPUTS**

The power meter can accept two digital inputs designated as S1 and S2. A digital input is used to detect digital signals. For example, the digital input can be used to determine circuit breaker status, count pulses, or count motor starts.

The power meter counts OFF-to-ON transitions for each input, and you can reset this value using the command interface or by performing a METER reset under MAINT. Figure 5– 1 shows the status of the I/O function for the PM750.

#### Figure 5– 1:I/O Status Screen

- Lit bar graph indicates that the input or output is ON.
- B. S1 and S2 represent the two digital inputs.
- C. DO represents the digital output.

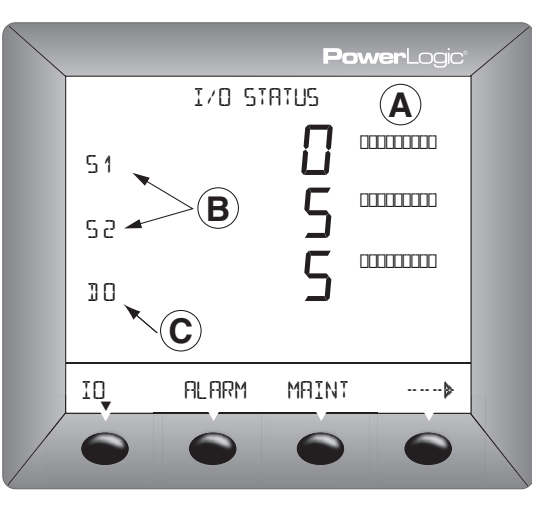

The digital input has two operating modes:

- Normal—Use the normal mode for simple ON/OFF digital inputs.
- **Demand Interval Synch Pulse**—Use this mode to configure a digital input to accept a demand synch pulse from a utility demand meter.

The digital inputs can also be configured to activate an alarm when changing status; for example, from OFF to ON. See Alarms on page 27.

You can configure the power meter to accept a demand synch pulse from an external source such as another demand meter. By accepting demand synch pulses through a digital input, the power meter can make its power demand interval "window" match the other meter's demand interval "window." The power meter does this by "watching" the digital input for a pulse from the other demand meter. When it sees a pulse (an off-to-on transition of the digital input), it starts a new demand interval and calculates the demand for the preceding interval. The power meter then uses the same time interval as the other meter for each demand calculation. Figure 5– 2 illustrates this point.

When in demand synch pulse operating mode, the power meter will not end a demand interval without a pulse. Either digital input can be set to accept a demand synch pulse. However, only one of them should be configured that way at a time.

#### **Demand Synch Pulse Input**

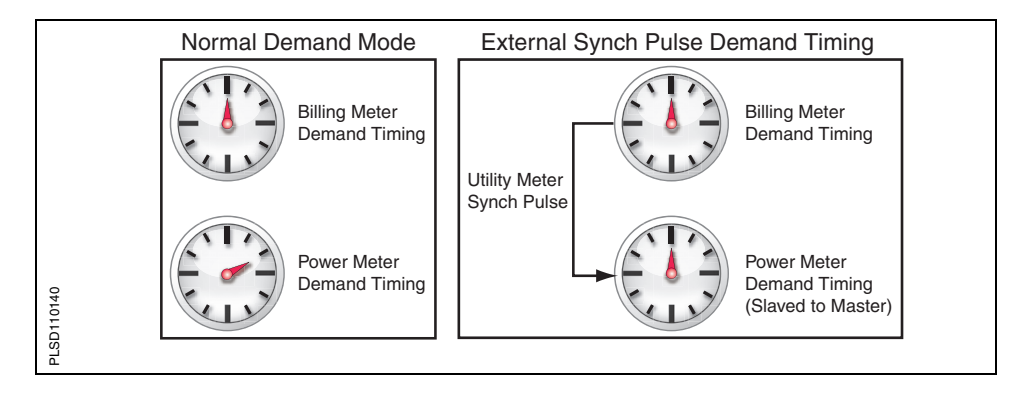

Figure 5– 2:Demand synch pulse timing

# Setting Up the Digital Inputs

Use this procedure to set up the digital inputs.

- In SETUP mode, press ----- → until D IN (digital inputs) is visible.
- 2. Press D IN.
- 3. Select S1 or S2.
- 4. Select OFF or ON for NORM (normal mode).
- 5. The value for SYNC (demand sync mode) automatically changes depending on the value selected for NORM.
- 6. Press OK to return to the SETUP MODE screen.

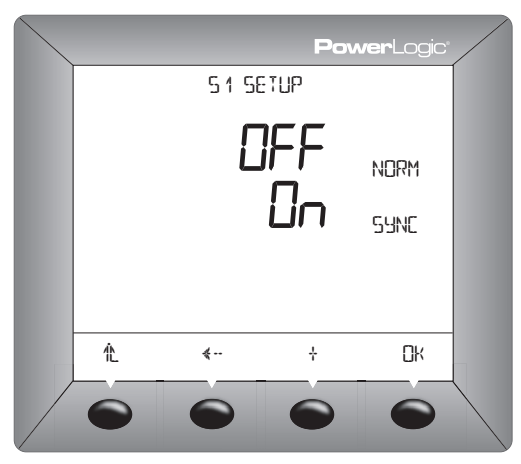

| DIGITAL OUTPUT              | The PM750 has one digital output. The digital output has three operating modes:                                                                                                    |
|-----------------------------|----------------------------------------------------------------------------------------------------|
|                             | • External—This is the default setting. The output can be controlled by a command sent over the communications link. To de-energize the digital output, write the value 3320 to register 4126. To energize the digital output, write 3321 to register 4126. |
|                             | • Alarm—The output is controlled by the power meter in response to a set-<br>point controlled alarm condition. When the alarm is active, the output will<br>be ON. Multiple alarms can be associated with the same output<br>simultaneously.                |
|                             | <ul> <li>kWh Pulse—In this mode, the meter generates a fixed-duration pulse<br/>output that can be associated with the kWh consumption.</li> </ul>                                                                                                    |
| Solid-state KY Pulse Output | The power meter is equipped with one solid-state digital output that can be used as a KY pulse output. The solid-state relay provides the extremely long life—billions of operations—required for pulse initiator applications.                             |
|                             | The output is a Form-A contact with a maximum rating of 100 mA. Because most pulse initiator applications feed solid-state receivers with low burdens, this 100 mA rating is adequate for most applications.                                                |
|                             | When setting the kWh/pulse value, set the value based on a 2-wire pulse output. For instructions on calculating the correct value, see "Calculating the Kilowatt-hour- Per-Pulse Value" on page 24 in this chapter.                                         |
| 2-wire Pulse Initiator      | Figure 5– 3 shows a pulse train from a 2-wire pulse initiator application.                                                                                                    |
|                             | Figure 5– 3: Two-wire pulse train                                                                                                    |
|                             |                                                                                                    |

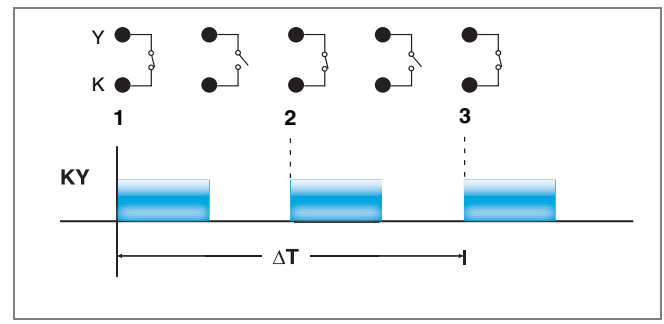

In Figure 5– 3, the off-to-on transitions of the output are marked as 1, 2, and 3. Each time the output transitions from off-to-on, the receiver counts a pulse. The power meter can deliver up to 8 pulses per second.

Calculating the Kilowatt-hour- Per-Pulse Value

This section shows an example of how to calculate kilowatt-hours per pulse. To calculate this value, first determine the highest kW value you can expect and the required pulse rate. In this example, the following assumptions are made:

- The metered load should not exceed 1600 kW.
- About two KY pulses per second should occur at full scale.

Step 1: Convert 1600 kW load into kWh/second.

(1600 kW)(1 Hr) = 1600 KWh

 $\frac{(1600 \text{ kWh})}{1 \text{ hour}} = \frac{X \text{ kWh}}{1 \text{ second}}$ 

 $\frac{(1600 \text{ kWh})}{3600 \text{ seconds}} = \frac{X \text{ kWh}}{1 \text{ second}}$ 

X = 1600/3600 = 0.444 kWh/second

Step 2: Calculate the kWh required per pulse.

 $\frac{0.444 \text{ kWh/second}}{2 \text{ pulses/second}} = 0.2222 \text{ kWh/pulse}$ 

**Step 3:** Round to the next option (0.01, 0.1, 1, 10, 100, 1000, 10,000).

Ke = 1 kWh/pulse

# Setting Up the Digital Output

- 1. In SETUP mode, press ----- until D OUT is visible.
- 2. Press D OUT.
- Select OFF or ON for the desired output mode by pressing <sup>+</sup>. Depending on which mode is set to ON, the other values change automatically.
- Select ON for EXT to choose external mode. For setting up pulse or alarm output mode, see below.
- 5. Press OK when output mode is complete

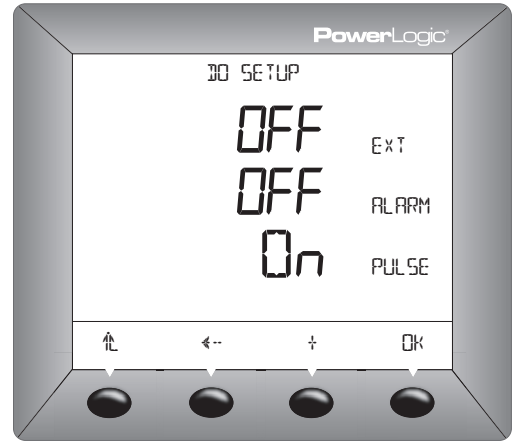

#### Set Up Output for Pulse

- 1. On the DO SETUP screen, select ON for PULSE.
- 2. Select the pulse duration option. Values available are: 10, 50,100, 300, 500, or 1000 MSEC (milliseconds).
- 3. Select the pulse weight option. Values available are: 0.01, 0.1, 1, 10, 100, 1000, or 10000 for kWH/P.
- 4. Press OK when output setup is complete to return to the SETUP MODE screen.

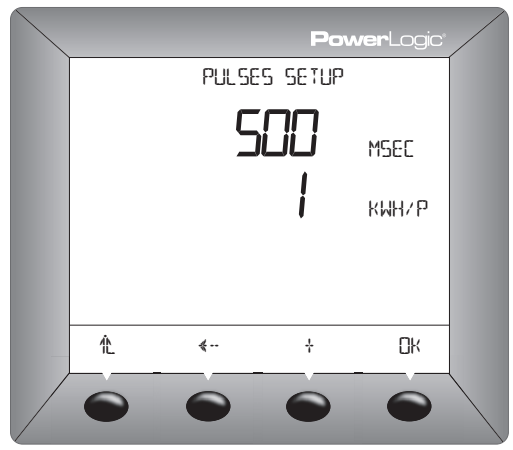

Set Up Output for Alarms

- 1. On the DO SETUP screen, select ON for ALARM.
- Using the ← and → buttons, scroll through the alarms until you reach the alarm(s) you want to set.
- Press <sup>1</sup>/<sub>4</sub> to "mark" the selected alarm(s). When the alarm is selected, asterisks will appear on either side of the alarm name.
- 4. Press the return to the DO SETUP screen.
- 5. Press OK to return to the SETUP MODE screen.

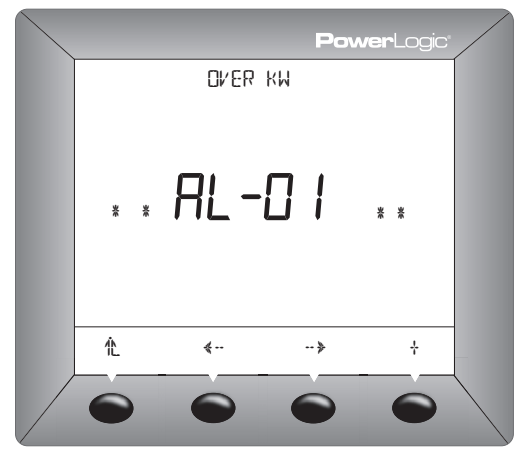

# SECTION 6— ALARMS

### **ABOUT ALARMS**

The PM750 can detect 15 pre-configured alarms. A complete list of alarm configurations is described in Table 6– 1. All alarms can be configured with the following values when using the display except that digital alarms have a fixed pickup and dropout magnitude:

- Enable—disable (default) or enable.
- Pickup Magnitude—For digital alarms off-to-on (1), on-to-off (0)
- Pickup Time Delay (0-32767 seconds)
- Dropout Magnitude—For digital alarms off-to-on (0), on-to-off (1)
- Dropout Time Delay (0-32767 seconds)

Values that can also be configured over communications are:

- Alarm Type
- Test Register (reading)
- Alarm Label

The  $\Delta$  icon appears in the upper-right corner of the power meter display when an alarm is active.

Table 6– 1 lists the pre-configured alarms by alarm number. For each alarm condition, the following information is provided.

- Alarm No.—a position number indicating where an alarm falls in the list.
- Alarm Description—a brief description of the alarm condition
- Abbreviated Display Name—an abbreviated name that describes the alarm condition, but is limited to 16 characters that fit in the window of the power meter's display.
- Test Register—the register number that contains the value that is used as the basis for a comparison to alarm pickup and dropout settings. This value is an integer, and the evaluation produces an absolute value.

#### Table 6– 1: List of Default Alarms by Alarm Number

| Alarm<br>Number                  | Alarm<br>Description          | Abbreviated<br>Display Name | Test<br>Register |  |  |  |  |
|----------------------------------|-------------------------------|-----------------------------|------------------|--|--|--|--|
| Standard Speed Alarms (1 Second) |                               |                             |                  |  |  |  |  |
| 01                               | Over Kilowatt                 | OVER KW                     | 4006             |  |  |  |  |
| 02                               | Over Kilovolt-Ampere          | OVER KVA                    | 4007             |  |  |  |  |
| 03                               | Over Kilovolt-Ampere-Reactive | OVER KVAR                   | 4008             |  |  |  |  |
| 04                               | Under Power Factor            | UNDER POWER FAC             | 4009             |  |  |  |  |
| 05                               | Over Voltage L-L              | OVER U                      | 4010             |  |  |  |  |
| 06                               | Over Voltage L-N              | OVER V                      | 4011             |  |  |  |  |
| 07                               | Under Voltage L-L             | UNDER U                     | 4010             |  |  |  |  |
| 08                               | Under Voltage L-N             | UNDER V                     | 4011             |  |  |  |  |
| 09                               | Over Current                  | OVER CURRENT                | 4012             |  |  |  |  |
| 10                               | Over Frequency                | OVER FREQUENCY              | 4013             |  |  |  |  |
| 11                               | Under Frequency               | UNDER FREQUENCY             | 4013             |  |  |  |  |
| 12                               | Over THD Current              | OVER THD CURRENT            | 4045             |  |  |  |  |
| 13                               | Over THD Voltage              | OVER THD VOLTAGE            | 4052             |  |  |  |  |

ALARM CONDITIONS AND ALARM

NUMBERS

ALARM SETUP

**Setting Up Alarms** 

| Alarm<br>Number | Alarm<br>Description | Abbreviated<br>Display Name | Test<br>Register |
|-----------------|----------------------|-----------------------------|------------------|
| Digital         |                      |                             |                  |
| 14              | Digital Input OFF/ON | DIGITAL INPUT S1            | 4115             |
| 15              | Digital Input OFF/ON | DIGITAL INPUT S2            | 4116             |

### Table 6– 1: List of Default Alarms by Alarm Number (continued)

When making alarm setup changes using the display, evaluation of all alarms is temporarily suspended while alarm setup screens are displayed. Evaluation resumes immediately upon exit from the alarm setup screens.

The following sequence may be used to set up an alarm:

- In SETUP mode, press ----> until ALARM is visible.
- 2. Press ALARM.
- Using the «--- and ---> buttons, scroll through the alarms until you reach the alarm(s) you want to set.
- 4. Press EDIT to change the ENABL value. The value will start to blink.
- Press <sup>1</sup>/<sub>7</sub> to toggle the On/Off setting. Press OK to select. To set up magnitude and delay values, see below.
- 6. Press <sup>♠</sup> return to the SETUP MODE screen.

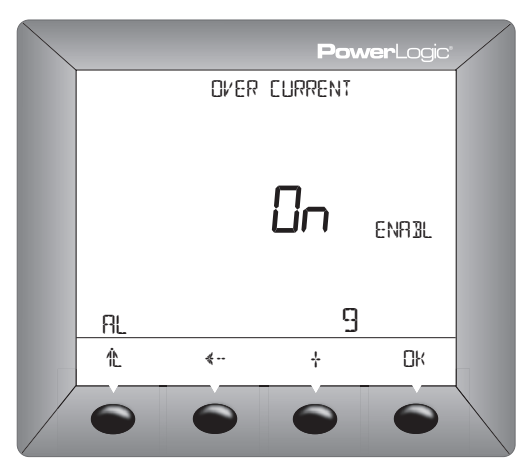

### Setting Up Magnitudes and Delays

After changing an alarm's status, a screen for changing the pickup and dropout magnitudes and delay values is displayed.

- 1. Enter the PU MAG value (pickup magnitude). Press OK.
- 2. Enter the PU DELAY value (pickup delay in seconds). Press OK.
- 3. Enter the DO MAG value (dropout magnitude). Press OK.
- 4. Enter the DO DELAY value (dropout delay in seconds). Press OK.
- 5. Press the return to the SETUP MODE screen.

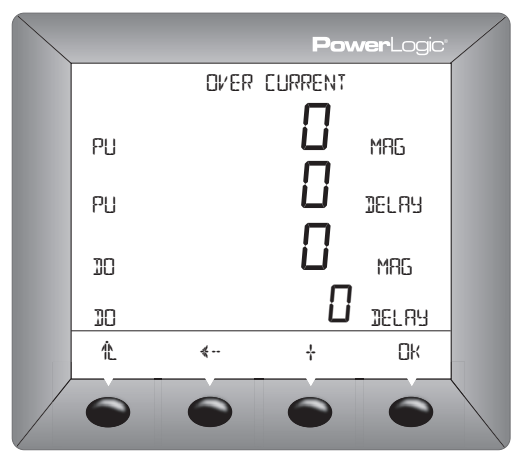

# SECTION 7— MAINTENANCE AND TROUBLESHOOTING

| INTRODUCTION              | The power meter does not contain any user-serviceable parts. If the power meter requires service, contact your local sales representative. Do not open the power meter. Opening the power meter voids the warranty.                                                                                                    |
|---------------------------|----------------------------------------------------------------------------------------------------|
| Getting Technical Support | Please refer to the <i>Technical Support Contacts</i> provided in the power meter shipping carton for a list of support phone numbers by country or go to www.powerlogic.com, select your country > tech support for phone numbers by country.                                                                                                    |
| Troubleshooting           | The information in Table 7– 1 describes potential problems and their possible causes. It also describes checks you can perform or possible solutions for each. After referring to this table, if you cannot resolve the problem, contact the your local Square D/Schneider Electric sales representative for assistance.                                                                                                    |
|                           |                                                                                                    |
|                           |                                                                                                    |
|                           | <b>A DANGER</b><br>HAZARD OF ELECTRIC SHOCK, EXPLOSION, OR ARC FLASH                                                                                                    |
|                           | A DANGER<br>HAZARD OF ELECTRIC SHOCK, EXPLOSION, OR ARC FLASH<br>• Apply appropriate personal protective equipment (PPE) and follow safe<br>electrical work practices. See NFPA 70E.                                                                                                    |
|                           | A DANGER<br>HAZARD OF ELECTRIC SHOCK, EXPLOSION, OR ARC FLASH<br>• Apply appropriate personal protective equipment (PPE) and follow safe<br>electrical work practices. See NFPA 70E.<br>• This equipment must be installed and serviced only by qualified<br>electrical personnel.                                                                                                    |
|                           | A DANGER<br>HAZARD OF ELECTRIC SHOCK, EXPLOSION, OR ARC FLASH<br>• Apply appropriate personal protective equipment (PPE) and follow safe<br>electrical work practices. See NFPA 70E.<br>• This equipment must be installed and serviced only by qualified<br>electrical personnel.<br>• Turn off all power supplying this equipment before working on or inside.                                                                                                    |
|                           | A DANGER<br>HAZARD OF ELECTRIC SHOCK, EXPLOSION, OR ARC FLASH<br>• Apply appropriate personal protective equipment (PPE) and follow safe<br>electrical work practices. See NFPA 70E.<br>• This equipment must be installed and serviced only by qualified<br>electrical personnel.<br>• Turn off all power supplying this equipment before working on or inside.<br>• Always use a properly rated voltage sensing device to confirm that all<br>power is off.                                                                                                    |
|                           | <ul> <li>A DANGER</li> <li>HAZARD OF ELECTRIC SHOCK, EXPLOSION, OR ARC FLASH</li> <li>Apply appropriate personal protective equipment (PPE) and follow safe electrical work practices. See NFPA 70E.</li> <li>This equipment must be installed and serviced only by qualified electrical personnel.</li> <li>Turn off all power supplying this equipment before working on or inside.</li> <li>Always use a properly rated voltage sensing device to confirm that all power is off.</li> <li>Carefully inspect the work area for tools and objects that may have been left inside the equipment.</li> </ul> |

Table 7– 1: Troubleshooting

cause personal injury.

| Potential Problem                                                              | Possible Cause                                                                                                    | Possible Solution                                                                                                    |
|--------------------------------------------------------------------------------|----------------------------------------------------------------------------------------------------|----------------------------------------------------------------------------------------------------|
| The maintenance icon<br>is illuminated on the<br>power meter display.          | When the maintenance icon is<br>illuminated, it indicates the<br>metered signals are clipping or<br>the frequency is out of range. | <ul> <li>Verify voltage and current inputs<br/>range. The Voltage input metering<br/>range is 10-480 L-L VAC (direct) or<br/>10-277 L-N VAC (direct) or up to<br/>1.6 MV (with external VT). The<br/>Current input metering range is: 5<br/>mA - 6 A. In addition, verify that the<br/>current and voltage inputs are free<br/>of noise.</li> <li>Call Technical Support or contact<br/>your local sales representative for<br/>assistance.</li> </ul> |
| The display is blank<br>after applying control<br>power to the power<br>meter. | The power meter may not be receiving the necessary power.                                                                          | <ul> <li>Verify that the power meter line (L) and neutral (N) terminals are receiving the necessary power.</li> <li>Verify that the heartbeat LED is blinking.</li> <li>Check the fuse.</li> </ul>                                                                                                    |

Failure to follow this instruction will result in death or serious injury

|                                                                               | Incorrect setup values.                                                                                                    | Check that the correct values have<br>been entered for power meter setup<br>parameters (CT and PT ratings,<br>System Type, Nominal Frequency, and<br>so on). |
|-------------------------------------------------------------------------------|----------------------------------------------------------------------------------------------------|----------------------------------------------------------------------------------------------------|
| The data being<br>displayed is inaccurate<br>or not what you expect.          | Incorrect voltage inputs.                                                                                                    | Check power meter voltage input<br>terminals to verify that adequate<br>voltage is present.                                                                  |
|                                                                               | Power meter is wired<br>improperly. See<br>Appendix C—Instrument<br>Transformer Wiring:<br>Troubleshooting Guide<br>on page 51 for more<br>information on troubleshooting<br>wiring problems. | Check that all CTs and PTs are<br>connected correctly (proper polarity is<br>observed) and that they are energized.<br>Check shorting terminals.             |
|                                                                               | Power meter address is<br>incorrect.                                                                                                    | Check to see that the power meter is correctly addressed.                                                                                                    |
| Cannot communicate<br>with power meter from<br>a remote personal<br>computer. | Power meter baud rate (parity, stop bit) is incorrect.                                                                                                    | Verify that the baud rate of the power<br>meter matches the baud rate of all<br>other devices on its communications<br>link.                                 |
|                                                                               | Communications lines are<br>improperly connected.                                                                                                    | Verify the power meter communications connections.                                                                                                    |
|                                                                               | Communications lines are<br>improperly terminated.                                                                                                    | Check to see that a multipoint<br>communications terminator is properly<br>installed.                                                                        |

| Table 7–1: | Troubleshooting | (continued) |
|------------|-----------------|-------------|
|------------|-----------------|-------------|

# **APPENDIX A—SPECIFICATIONS**

### **POWER METER SPECIFICATIONS**

| Electrical Charac                   | teristics               |              |                                                                                                    |  |  |  |
|-------------------------------------|-------------------------|--------------|----------------------------------------------------------------------------------------------------|--|--|--|
|                                     |                         |              | True rms up to the 15th harmonic on three-phase                                                         |  |  |  |
| Type of measureme                   | nt                      |              | AC system (3P, 3P + N)                                                                                  |  |  |  |
|                                     |                         |              | 32 samples per cycle                                                                                    |  |  |  |
|                                     | Current                 |              | 0.4% from 1A to 6A                                                                                      |  |  |  |
|                                     | Voltage                 |              | 0.3% from 50 V to 277 V                                                                                 |  |  |  |
| Measurement<br>Accuracy             | Power Fa                | ctor         | 0.5% from 1A to 6A                                                                                      |  |  |  |
|                                     | Power                   |              | 0.5%                                                                                                    |  |  |  |
| -                                   | Frequence               | ;y           | ±0.02% from 45 to 65 Hz                                                                                 |  |  |  |
|                                     | Real Ene                | rgy          | IEC 62053-22 Class 0.5S                                                                                 |  |  |  |
|                                     | Reactive                | Energy       | IEC 62053-23 Class 2                                                                                    |  |  |  |
| Data update rate                    |                         |              | 1 s                                                                                                    |  |  |  |
|                                     |                         |              | 10 to 480 V AC (direct L-L)                                                                             |  |  |  |
|                                     | Measure                 | d voltage    | 10 to 277 V AC (direct L-N)                                                                             |  |  |  |
| Input-voltage                       |                         |              | Up to 1.6 MV AC (with external VT). The starting of the measuring voltage depends on the PT ratio.      |  |  |  |
|                                     | Metering                | over-range   | 1.2 Un                                                                                                  |  |  |  |
|                                     | Impedance               |              | 2 MΩ (L-L) / 1 MΩ (L-N)                                                                                 |  |  |  |
|                                     | Frequency range         |              | 45 to 65 Hz                                                                                             |  |  |  |
|                                     | СТ                      | Primary      | Adjustable from 5A to 32767 A                                                                           |  |  |  |
|                                     | ratings                 | Secondary    | 5 A or 1A                                                                                               |  |  |  |
|                                     | Measurement input range |              | 5 mA to 6 A                                                                                             |  |  |  |
| Input-current                       |                         |              | 10 A continuous                                                                                         |  |  |  |
|                                     | Permissit               | ole overload | 50 A for 10 seconds per hour                                                                            |  |  |  |
|                                     |                         |              | 120 A for 1 second per hour                                                                             |  |  |  |
|                                     | Impedance               | ce           | < 0.1 Ω                                                                                                 |  |  |  |
|                                     | Load                    |              | < 0.15 VA                                                                                               |  |  |  |
|                                     | AC                      |              | 100 to 415 ±10% V AC, 5 VA; 50 to 60 Hz                                                                 |  |  |  |
| Control Power                       | DC                      |              | 125 to 250 ±20% V DC, 3W                                                                                |  |  |  |
|                                     | Ride-through time       |              | 100 ms at 120 V AC                                                                                      |  |  |  |
| Digital Output                      | Pulse out               | put          | 8–36 V DC max range, 24 V DC nominal. @ 25 °C, 3.0 kV rms isolation, 28 $\Omega$ on-resistance @ 100 mA |  |  |  |
|                                     | Voltage r               | atings       | 12–36 V DC max range, 24 V DC nominal                                                                   |  |  |  |
|                                     | Input imp               | edance       | 12k Ω                                                                                                   |  |  |  |
| Status Digital Inputs               | Maximum                 | n frequency  | 25 Hz                                                                                                   |  |  |  |
|                                     | Response time           |              | 10 milliseconds                                                                                         |  |  |  |
|                                     | Isolation               |              | 2.5 kV rms                                                                                              |  |  |  |
| Mechanical Char                     | acteristi               | cs           |                                                                                                    |  |  |  |
| Weight                              |                         |              | 0.37 kg                                                                                                 |  |  |  |
| IP degree of protection (IEC 60529) |                         | )529)        | Designed to IP52 front display, IP30 meter body                                                         |  |  |  |
| Dimensions                          |                         |              | 96 x 96 x 88 mm (meter with display)                                                                    |  |  |  |
| Dimensions                          |                         |              | 96 x 96 x 50 mm (behind mounting surface)                                                               |  |  |  |
| Environmental C                     | haracter                | istics       |                                                                                                    |  |  |  |
| Operating                           | Meter                   |              | -5 °C to +60 °C                                                                                         |  |  |  |
| temperature                         | Display                 |              | -10 °C to +55 °C                                                                                        |  |  |  |
| Storage<br>temperature              | Meter + c               | lisplay      | -40 °C to +85 °C                                                                                        |  |  |  |
| Humidity rating                     |                         |              | 5 to 95% RH at 50 °C (non-condensing)                                                                   |  |  |  |
| Pollution degree                    |                         |              | 2                                                                                                    |  |  |  |

# Table A– 1: Specifications

| Metering category (voltage inputs and<br>control power) | CAT III, for distribution systems up to 277 V L-N / 480 V AC L-L                            |
|---------------------------------------------------------|---------------------------------------------------------------------------------------------|
| Dielectric withstand                                    | As per IEC61010, UL508<br>Double insulated front panel display                              |
| Altitude                                                | 3000 m                                                                                      |
| Electromagnetic Compatibility                           |                                                                                             |
| Electrostatic discharge                                 | Level III (IEC 61000-4-2)                                                                   |
| Immunity to radiated fields                             | Level III (IEC 61000-4-3)                                                                   |
| Immunity to fast transients                             | Level III (IEC 61000-4-4)                                                                   |
| Immunity to impulse waves                               | Level III (IEC 61000-4-5)                                                                   |
| Conducted immunity                                      | Level III (IEC 61000-4-6)                                                                   |
| Immunity to magnetic fields                             | Level III (IEC 61000-4-8)                                                                   |
| Immunity to voltage dips                                | Level III (IEC 61000-4-11)                                                                  |
| Conducted and radiated emissions                        | CE commercial environment/FCC part 15 class B<br>EN55011                                    |
| Harmonics                                               | IEC 61000-3-2                                                                               |
| Flicker emissions                                       | IEC 61000-3-3                                                                               |
| Safety                                                  |                                                                                             |
| Europe                                                  | CE, as per IEC 61010-1                                                                      |
| U.S. and Canada                                         | UL508                                                                                       |
| Communications                                          |                                                                                             |
| RS485 port                                              | 2-wire, 2400, 4800, 9600, or 19200 baud; Parity—<br>Even, Odd, None; 1 stop bit; Modbus RTU |
| Firmware update                                         | Update via the communication port                                                           |
| Display Characteristics                                 |                                                                                             |
| Dimensions 73 x 69 mm                                   | Back-lit green LCD (6 lines total, 4 concurrent values)                                     |
|                                                         |                                                                                             |

| Table A– 1: | Specifications | (continued) |
|-------------|----------------|-------------|
|-------------|----------------|-------------|

# **APPENDIX B—REGISTER LIST**

# **REGISTER LIST**

# Table B-1: Register Listing—Setup and Status

| Setup & S    | tatus                       |      |         |        |    |       |         |          |                                                                                                    |
|--------------|-----------------------------|------|---------|--------|----|-------|---------|----------|----------------------------------------------------------------------------------------------------|
| Reg          | Name                        | Size | Туре    | Access | NV | Scale | Units   | Range    | Notes                                                                                                    |
| 1090         | Reserved                    | 2    | Float   | RO     | Ν  | -     | -       | -        | Reserved                                                                                                    |
| 1120         | Reserved                    | 2    | Float   | RO     | Y  | -     | Amp     | -        | Current, N,<br>Minimum                                                                                         |
| 1140         | Reserved                    | 2    | Float   | RO     | Y  | -     | %       | -        | Current, N, THD<br>Minimum                                                                                     |
| 1170         | Reserved                    | 2    | Float   | RO     | Y  | -     | Amp     | -        | Current, N,<br>Maximum                                                                                         |
| 1190         | Reserved                    | 2    | Float   | RO     | Y  | -     | %       | -        | Current, N, THD<br>Maximum                                                                                     |
| 1204         | Usage Hours                 | 2    | Float   | RO     | Y  | -     | Hours   | >= 0.0   | This combination timer counts the total time for which the absolute current on at least one phase is > 0.1Amp. |
| 1206         | Usage Minutes               | 2    | Float   | RO     | Y  | -     | Minutes | 0.0-59.0 | This combination timer counts the total time for which the absolute current on at least one phase is > 0.1Amp. |
| 4063         | Reserved                    | 1    | Integer | RO     | Y  | I     | Amp     | -        | Current, N,<br>Minimum                                                                                         |
| 4073         | Reserved                    | 1    | Integer | RO     | Y  | 0.1   | %       | -        | Current, N, THD<br>Minimum                                                                                     |
| 4088         | Reserved                    | 1    | Integer | RO     | Y  | I     | Amp     | -        | Current, N,<br>Maximum                                                                                         |
| 4098         | Reserved                    | 1    | Integer | RO     | Y  | 0.1   | %       | -        | Current, N, THD<br>Maximum                                                                                     |
| 4105         | Scale Factor I<br>(current) | 1    | Integer | RO     | Ν  | -     | -       | -        | Power of 10                                                                                                    |
| 4106         | Scale Factor V<br>(voltage) | 1    | Integer | RO     | Ν  | -     | -       | -        | Power of 10                                                                                                    |
| 4107         | Scale Factor W<br>(power)   | 1    | Integer | RO     | Ν  | -     | -       | -        | Power of 10                                                                                                    |
| 4108         | Scale Factor E<br>(energy)  | 1    | Integer | RO     | Ν  | -     | -       | -        | Power of 10                                                                                                    |
| 4109         | Reserved                    | 1    | Integer | RO     | Y  | -     | -       | -        | Feature Bitmap                                                                                                 |
| 4110         | Usage Hours                 | 1    | Integer | RO     | Y  | -     | Hours   | 0-32767  |                                                                                                    |
| 4111         | Usage Minutes               | 1    | Integer | RO     | Y  | -     | Minutes | 0-59     |                                                                                                    |
| RO = Read O  | nly                         |      |         |        |    |       |         |          |                                                                                                    |
| R/W = Read/W | Vrite                       |      |         |        |    |       |         |          |                                                                                                    |

| Table D- I. negister Listing-Setup and Status (continued | Table B-1: | Register Listin | g—Setup and | Status | (continuea |
|----------------------------------------------------------|------------|-----------------|-------------|--------|------------|
|----------------------------------------------------------|------------|-----------------|-------------|--------|------------|

| Reg  | Name                                              | Size | Туре    | Access | NV | Scale | Units   | Range                          | Notes                                                                                                    |
|------|---------------------------------------------------|------|---------|--------|----|-------|---------|--------------------------------|----------------------------------------------------------------------------------------------------|
| 4112 | Error Bitmap                                      | 1    | Integer | RO     | Ν  | -     | -       |                                | bit0: VA Clipping<br>bit1: VB Clipping<br>bit2: VC Clipping<br>bit3: IA Clipping<br>bit4: IB Clipping<br>bit5: IC Clipping<br>bit6: Freq Invalid                                                     |
| 4117 | Thermal Demand<br>Interval                        | 1    | Integer | R/W    | Y  | -     | Minutes | 1-60                           | Current Demand Only                                                                                                    |
| 4118 | Power Block Demand<br>Interval                    | 1    | Integer | R/W    | Y  | -     | Minutes | 1-60                           | Duration in minutes                                                                                                    |
| 4119 | Power Block Demand<br>Number of Sub-<br>Intervals | 1    | Integer | R/W    | Y  | -     | Seconds | 1-60                           | 0: Sliding Block Calculation<br>If Reg[4118] <= 15 Minutes the<br>Sub-interval is 15 Seconds<br>if Reg[4118] > 15 Minutes the<br>Sub-interval is 60 Seconds<br>1: Fixed Block<br>else: Rolling Block |
| 4120 | CT Ratio - Primary                                | 1    | Integer | R/W    | Y  | -     | -       | 1-32767                        |                                                                                                    |
| 4121 | CT Ratio - Secondary                              | 1    | Integer | R/W    | Y  | -     | -       | 1 or 5                         |                                                                                                    |
| 4122 | PT Ratio - Primary                                | 1    | Integer | R/W    | Y  | -     | -       | 1-32767                        |                                                                                                    |
| 4123 | PT Ratio - Scale (0 = No PT)                      | 1    | Integer | R/W    | Y  | -     | -       | 0, 1, 10, 100                  |                                                                                                    |
| 4124 | PT Ratio - Secondary                              | 1    | Integer | R/W    | Y  | -     | -       | 100, 110, 115,<br>120          |                                                                                                    |
| 4125 | Service Frequency                                 | 1    | Integer | R/W    | Y  | -     | Hz      | 50 or 60                       |                                                                                                    |
| 4126 | Reset Commands                                    | 1    | Integer | R/W    | Ν  | -     | -       | N/A                            | Always return a 0.<br>A list of commands is shown in<br>Table B– 7.                                                                                                    |
| 4127 | System Type                                       | 1    | Integer | R/W    | Y  | -     | -       | 10,11,12,30,31<br>,32,40,42,44 |                                                                                                    |
| 4128 | Display Mode                                      | 1    | Integer | R/W    | Y  | -     | -       | 0,1                            | 0 = IEC Units<br>1 = IEEE Units                                                                                                    |
| 4138 | Reserved                                          | 1    | Integer | RO     | N  | -     | -       | -                              | Always returns 0                                                                                                    |

The PM750 includes registers in two different formats: integer and floating point. For example, Real Power A is included in Register 1066 and 1067 (floating point) and register 4036 (integer).

| Metered Data |                             |      |       |        |    |       |       |             |                        |  |
|--------------|-----------------------------|------|-------|--------|----|-------|-------|-------------|------------------------|--|
| Reg          | Name                        | Size | Туре  | Access | NV | Scale | Units | Range       | Notes                  |  |
| 1000         | Real Energy, Total          | 2    | Float | RO     | Y  | -     | kWh   | -           | Signed Net Consumption |  |
| 1002         | Apparent Energy,<br>Total   | 2    | Float | RO     | Y  | -     | kVAh  | -           |                        |  |
| 1004         | Reactive Energy,<br>Total   | 2    | Float | RO     | Y  | -     | kVARh | -           | Signed Net Consumption |  |
| 1006         | Real Power, Total           | 2    | Float | RO     | N  | -     | kW    | -           | Signed Net Power       |  |
| 1008         | Apparent Power, Total       | 2    | Float | RO     | Ν  | -     | kVA   | -           |                        |  |
| 1010         | Reactive Power, Total       | 2    | Float | RO     | Ν  | -     | kVAR  | -           | Signed Net Power       |  |
| 1012         | Power Factor, Total         | 2    | Float | RO     | N  | -     | -     | 0.0 - 1.0   |                        |  |
| 1014         | Voltage, L-L, 3P<br>Average | 2    | Float | RO     | N  | -     | Volt  | -           |                        |  |
| 1016         | Voltage, L-N, 3P<br>Average | 2    | Float | RO     | N  | -     | Volt  | -           |                        |  |
| 1018         | Current, 3P Average         | 2    | Float | RO     | N  | -     | Amp   | -           |                        |  |
| 1020         | Frequency                   | 2    | Float | RO     | Ν  | -     | Hz    | 45.0 - 65.0 | Derived from Phase A   |  |
| 1034         | Current, A                  | 2    | Float | RO     | N  | -     | Amp   | -           |                        |  |
| 1036         | Current, B                  | 2    | Float | RO     | Ν  | -     | Amp   | -           |                        |  |
| 1038         | Current, C                  | 2    | Float | RO     | Ν  | -     | Amp   | -           |                        |  |
| 1040         | Current, N                  | 2    | Float | RO     | Ν  | -     | Amp   | -           |                        |  |
| 1054         | Voltage, A-B                | 2    | Float | RO     | Ν  | -     | Volt  | -           |                        |  |
| 1056         | Voltage, B-C                | 2    | Float | RO     | Ν  | -     | Volt  | -           |                        |  |
| 1058         | Voltage, C-A                | 2    | Float | RO     | Ν  | -     | Volt  | -           |                        |  |
| 1060         | Voltage, A-N                | 2    | Float | RO     | Ν  | -     | Volt  | -           |                        |  |
| 1062         | Voltage, B-N                | 2    | Float | RO     | Ν  | -     | Volt  | -           |                        |  |
| 1064         | Voltage, C-N                | 2    | Float | RO     | Ν  | -     | Volt  | -           |                        |  |
| 1066         | Real Power, A               | 2    | Float | RO     | Ν  | -     | kW    | -           | Signed Net Power       |  |
| 1068         | Real Power, B               | 2    | Float | RO     | N  | -     | kW    | -           | Signed Net Power       |  |
| RO = Read Or | nly                         |      |       |        |    |       |       |             |                        |  |

#### Table B-2: Register Listing—Metered Data

R/W = Read/Write

| Table B– 2: | <b>Register L</b> | isting- | -Metered | Data | (continued) |
|-------------|-------------------|---------|----------|------|-------------|
|-------------|-------------------|---------|----------|------|-------------|

| Metered D                   | Metered Data                |      |         |        |    |        |             |                  |                        |  |  |
|-----------------------------|-----------------------------|------|---------|--------|----|--------|-------------|------------------|------------------------|--|--|
| Reg                         | Name                        | Size | Туре    | Access | NV | Scale  | Units       | Range            | Notes                  |  |  |
| 1070                        | Real Power, C               | 2    | Float   | RO     | Ν  | -      | kW          | -                | Signed Net Power       |  |  |
| 1072                        | Apparent Power, A           | 2    | Float   | RO     | Ν  | -      | kVA         | -                |                        |  |  |
| 1074                        | Apparent Power, B           | 2    | Float   | RO     | Ν  | -      | kVA         | -                |                        |  |  |
| 1076                        | Apparent Power, C           | 2    | Float   | RO     | Ν  | -      | kVA         | -                |                        |  |  |
| 1078                        | Reactive Power, A           | 2    | Float   | RO     | Ν  | -      | kVAR        | -                | Signed Net Power       |  |  |
| 1080                        | Reactive Power, B           | 2    | Float   | RO     | Ν  | -      | kVAR        | -                | Signed Net Power       |  |  |
| 1082                        | Reactive Power, C           | 2    | Float   | RO     | Ν  | -      | kVAR        | -                | Signed Net Power       |  |  |
| 1084                        | Current, A, THD             | 2    | Float   | RO     | Ν  | -      | %           | 0.0-1000.0       |                        |  |  |
| 1086                        | Current, B, THD             | 2    | Float   | RO     | N  | -      | %           | 0.0-1000.0       |                        |  |  |
| 1088                        | Current, C, THD             | 2    | Float   | RO     | N  | -      | %           | 0.0-1000.0       |                        |  |  |
| 1092                        | Voltage, A-N, THD           | 2    | Float   | RO     | N  | -      | %           | 0.0-1000.0       |                        |  |  |
| 1094                        | Voltage, B-N, THD           | 2    | Float   | RO     | N  | -      | %           | 0.0-1000.0       |                        |  |  |
| 1096                        | Voltage, C-N, THD           | 2    | Float   | RO     | Ν  | -      | %           | 0.0-1000.0       |                        |  |  |
| 1098                        | Voltage, A-B, THD           | 2    | Float   | RO     | N  | -      | %           | 0.0-1000.0       |                        |  |  |
| 1100                        | Voltage, B-C, THD           | 2    | Float   | RO     | N  | -      | %           | 0.0-1000.0       |                        |  |  |
| 1102                        | Voltage, C-A, THD           | 2    | Float   | RO     | N  | -      | %           | 0.0-1000.0       |                        |  |  |
| 4000                        | Real Energy, Total          | 2    | Long    | RO     | Y  | E      | kWh/Scale   | 0-<br>0xFFFFFFFF | Signed Net Consumption |  |  |
| 4002                        | Apparent Energy,<br>Total   | 2    | Long    | RO     | Y  | E      | kVAh/Scale  | 0-<br>0xFFFFFFFF |                        |  |  |
| 4004                        | Reactive Energy,<br>Total   | 2    | Long    | RO     | Y  | E      | kVARh/Scale | 0-<br>0xFFFFFFFF | Signed Net Consumption |  |  |
| 4006                        | Real Power, Total           | 1    | Integer | RO     | Ν  | w      | kW/Scale    | 0-32767          | Signed Net Power       |  |  |
| 4007                        | Apparent Power, Total       | 1    | Integer | RO     | Ν  | w      | kVA/Scale   | 0-32767          |                        |  |  |
| 4008                        | Reactive Power, Total       | 1    | Integer | RO     | N  | w      | kVAR/Scale  | 0-32767          | Signed Net Power       |  |  |
| 4009                        | Power Factor, Total         | 1    | Integer | RO     | Ν  | 0.0001 | -           | 0-1              |                        |  |  |
| 4010                        | Voltage, L-L, 3P<br>Average | 1    | Integer | RO     | Ν  | v      | Volt/Scale  | 0-32767          |                        |  |  |
| RO = Read O<br>R/W = Read/W | nly<br>Vrite                |      | •       | •      | -  |        | •           |                  | ·                      |  |  |

| Metered D    | Metered Data                |      |         |        |    |       |            |           |                        |  |  |  |
|--------------|-----------------------------|------|---------|--------|----|-------|------------|-----------|------------------------|--|--|--|
| Reg          | Name                        | Size | Туре    | Access | NV | Scale | Units      | Range     | Notes                  |  |  |  |
| 4011         | Voltage, L-N, 3P<br>Average | 1    | Integer | RO     | Ν  | v     | Volt/Scale | 0-32767   |                        |  |  |  |
| 4012         | Current, 3P Average         | 1    | Integer | RO     | Ν  | I     | Amp/Scale  | 0-32767   |                        |  |  |  |
| 4013         | Frequency                   | 1    | Integer | RO     | Ν  | 0.01  | Hz         | 4500-6500 | Derived from Phase A   |  |  |  |
| 4020         | Current, A                  | 1    | Integer | RO     | Ν  | I     | Amp/Scale  | 0-32767   |                        |  |  |  |
| 4021         | Current, B                  | 1    | Integer | RO     | Ν  | I     | Amp/Scale  | 0-32767   |                        |  |  |  |
| 4022         | Current, C                  | 1    | Integer | RO     | Ν  | I     | Amp/Scale  | 0-32767   |                        |  |  |  |
| 4023         | Current, N                  | 1    | Integer | RO     | Ν  | I     | Amp/Scale  | 0-32767   |                        |  |  |  |
| 4030         | Voltage, A-B                | 1    | Integer | RO     | Ν  | v     | Volt/Scale | 0-32767   |                        |  |  |  |
| 4031         | Voltage, B-C                | 1    | Integer | RO     | Ν  | v     | Volt/Scale | 0-32767   |                        |  |  |  |
| 4032         | Voltage, C-A                | 1    | Integer | RO     | Ν  | v     | Volt/Scale | 0-32767   |                        |  |  |  |
| 4033         | Voltage, A-N                | 1    | Integer | RO     | Ν  | v     | Volt/Scale | 0-32767   |                        |  |  |  |
| 4034         | Voltage, B-N                | 1    | Integer | RO     | Ν  | v     | Volt/Scale | 0-32767   |                        |  |  |  |
| 4035         | Voltage, C-N                | 1    | Integer | RO     | Ν  | v     | Volt/Scale | 0-32767   |                        |  |  |  |
| 4036         | Real Power, A               | 1    | Integer | RO     | Ν  | w     | kW/Scale   | 0-32767   | Signed Net Consumption |  |  |  |
| 4037         | Real Power, B               | 1    | Integer | RO     | Ν  | w     | kW/Scale   | 0-32767   | Signed Net Consumption |  |  |  |
| 4038         | Real Power, C               | 1    | Integer | RO     | Ν  | w     | kW/Scale   | 0-32767   | Signed Net Consumption |  |  |  |
| 4039         | Apparent Power, A           | 1    | Integer | RO     | Ν  | w     | kVA/Scale  | 0-32767   |                        |  |  |  |
| 4040         | Apparent Power, B           | 1    | Integer | RO     | Ν  | w     | kVA/Scale  | 0-32767   |                        |  |  |  |
| 4041         | Apparent Power, C           | 1    | Integer | RO     | Ν  | w     | kVA/Scale  | 0-32767   |                        |  |  |  |
| 4042         | Reactive Power, A           | 1    | Integer | RO     | Ν  | w     | kVAR/Scale | 0-32767   | Signed Net Consumption |  |  |  |
| 4043         | Reactive Power, B           | 1    | Integer | RO     | Ν  | w     | kVAR/Scale | 0-32767   | Signed Net Consumption |  |  |  |
| 4044         | Reactive Power, C           | 1    | Integer | RO     | Ν  | w     | kVAR/Scale | 0-32767   | Signed Net Consumption |  |  |  |
| 4045         | Current, A, THD             | 1    | Integer | RO     | Ν  | 0.1   | %          | 0-10000   |                        |  |  |  |
| 4046         | Current, B, THD             | 1    | Integer | RO     | Ν  | 0.1   | %          | 0-10000   |                        |  |  |  |
| RO = Read Or | nly                         |      |         |        |    |       |            |           |                        |  |  |  |
| R/W = Read/V | Vrite                       |      |         |        |    |       |            |           |                        |  |  |  |

| Table B- 2: | Register | Listing- | -Metered | Data | (continued | ) |
|-------------|----------|----------|----------|------|------------|---|
|-------------|----------|----------|----------|------|------------|---|

| Metered Data  |                               |      |         |        |    |        |       |         |                        |  |  |
|---------------|-------------------------------|------|---------|--------|----|--------|-------|---------|------------------------|--|--|
| Reg           | Name                          | Size | Туре    | Access | NV | Scale  | Units | Range   | Notes                  |  |  |
| 4047          | Current, C, THD               | 1    | Integer | RO     | Ν  | 0.1    | %     | 0-10000 |                        |  |  |
| 4048          | Power Factor, Total<br>Signed | 1    | Integer | RO     | Ν  | 0.0001 | -     | 0 - 1   | "-" sign indicates lag |  |  |
| 4049          | Voltage, A-N, THD             | 1    | Integer | RO     | Ν  | 0.1    | %     | 0-10000 |                        |  |  |
| 4050          | Voltage, B-N, THD             | 1    | Integer | RO     | Ν  | 0.1    | %     | 0-10000 |                        |  |  |
| 4051          | Voltage, C-N, THD             | 1    | Integer | RO     | Ν  | 0.1    | %     | 0-10000 |                        |  |  |
| 4052          | Voltage, A-B, THD             | 1    | Integer | RO     | Ν  | 0.1    | %     | 0-10000 |                        |  |  |
| 4053          | Voltage, B-C, THD             | 1    | Integer | RO     | Ν  | 0.1    | %     | 0-10000 |                        |  |  |
| 4054          | Voltage, C-A, THD             | 1    | Integer | RO     | Ν  | 0.1    | %     | 0-10000 |                        |  |  |
| RO = Read Or  | nly                           |      |         |        |    |        |       |         |                        |  |  |
| R/W = Read/V  | R/W = Read/Write              |      |         |        |    |        |       |         |                        |  |  |
| NV = Nonvolat | ile.                          |      |         |        |    |        |       |         |                        |  |  |

| Demand Va     | Demand Values                              |      |       |        |    |       |       |       |       |  |  |  |
|---------------|--------------------------------------------|------|-------|--------|----|-------|-------|-------|-------|--|--|--|
| Reg           | Name                                       | Size | Туре  | Access | NV | Scale | Units | Range | Notes |  |  |  |
| 1022          | Real Power, Total<br>Demand<br>Present     | 2    | Float | RO     | Ν  | -     | kW    | -     |       |  |  |  |
| 1024          | Apparent Power, Total<br>Demand<br>Present | 2    | Float | RO     | Ν  | -     | kVA   | -     |       |  |  |  |
| 1026          | Reactive Power, Total<br>Demand<br>Present | 2    | Float | RO     | Ν  | -     | kVAR  | -     |       |  |  |  |
| 1028          | Real Power, Total<br>Demand<br>Peak        | 2    | Float | RO     | Y  | -     | kW    | -     |       |  |  |  |
| 1030          | Apparent Power, Total<br>Demand<br>Peak    | 2    | Float | RO     | Y  | -     | kVA   | -     |       |  |  |  |
| 1032          | Reactive Power, Total<br>Demand<br>Peak    | 2    | Float | RO     | Y  | -     | kVAR  | -     |       |  |  |  |
| 1042          | Current, A, Demand<br>Present              | 2    | Float | RO     | Ν  | -     | Amp   | -     |       |  |  |  |
| 1044          | Current, B, Demand<br>Present              | 2    | Float | RO     | Ν  | -     | Amp   | -     |       |  |  |  |
| 1046          | Current, C, Demand<br>Present              | 2    | Float | RO     | Ν  | -     | Amp   | -     |       |  |  |  |
| RO = Read Or  | nly                                        |      |       |        |    |       |       |       |       |  |  |  |
| R/W = Read/W  | /rite                                      |      |       |        |    |       |       |       |       |  |  |  |
| NV = Nonvolat | ile.                                       |      |       |        |    |       |       |       |       |  |  |  |

# Table B- 3: Register Listing—Demand Values

| Table B- 3: | Register Lis | ing—Demand | Values | (continued) | ) |
|-------------|--------------|------------|--------|-------------|---|
|-------------|--------------|------------|--------|-------------|---|

| Demand V      | alues                                      |      |         |        |    |       |            |         |       |
|---------------|--------------------------------------------|------|---------|--------|----|-------|------------|---------|-------|
| Reg           | Name                                       | Size | Туре    | Access | NV | Scale | Units      | Range   | Notes |
| 1048          | Current, A, Demand<br>Peak                 | 2    | Float   | RO     | Y  | -     | Amp        | -       |       |
| 1050          | Current, B, Demand<br>Peak                 | 2    | Float   | RO     | Y  | -     | Amp        | -       |       |
| 1052          | Current, C, Demand<br>Peak                 | 2    | Float   | RO     | Y  | -     | Amp        | -       |       |
| 4014          | Real Power, Total<br>Demand<br>Present     | 1    | Integer | RO     | Ν  | w     | kW/Scale   | 0-32767 |       |
| 4015          | Apparent Power, Total<br>Demand<br>Present | 1    | Integer | RO     | Ν  | w     | kVA/Scale  | 0-32767 |       |
| 4016          | Reactive Power, Total<br>Demand<br>Present | 1    | Integer | RO     | Ν  | w     | kVAR/Scale | 0-32767 |       |
| 4017          | Real Power, Total<br>Demand<br>Peak        | 1    | Integer | RO     | Y  | w     | kW/Scale   | 0-32767 |       |
| 4018          | Apparent Power, Total<br>Demand<br>Peak    | 1    | Integer | RO     | Y  | w     | kVA/Scale  | 0-32767 |       |
| 4019          | Reactive Power, Total<br>Demand<br>Peak    | 1    | Integer | RO     | Y  | w     | kVAR/Scale | 0-32767 |       |
| 4024          | Current, A, Demand<br>Present              | 1    | Integer | RO     | Ν  | I     | Amp/Scale  | 0-32767 |       |
| 4025          | Current, B, Demand<br>Present              | 1    | Integer | RO     | Ν  | I     | Amp/Scale  | 0-32767 |       |
| 4026          | Current, C, Demand<br>Present              | 1    | Integer | RO     | Ν  | I     | Amp/Scale  | 0-32767 |       |
| 4027          | Current, A, Demand<br>Peak                 | 1    | Integer | RO     | Y  | I     | Amp/Scale  | 0-32767 |       |
| 4028          | Current, B, Demand<br>Peak                 | 1    | Integer | RO     | Y  | I     | Amp/Scale  | 0-32767 |       |
| 4029          | Current, C, Demand<br>Peak                 | 1    | Integer | RO     | Y  | Ι     | Amp/Scale  | 0-32767 |       |
| RO = Read Or  | hly                                        |      |         |        |    |       |            |         |       |
| R/W = Read/W  | /rite                                      |      |         |        |    |       |            |         |       |
| NV = Nonvolat | ile.                                       |      |         |        |    |       |            |         |       |

| Table B- 4: | Register  | Listing—Min | Max Values |
|-------------|-----------|-------------|------------|
|             | ricgister | Listing min | max values |

| Min Max values   |                                  |      |       |        |    |       |       |       |       |  |  |
|------------------|----------------------------------|------|-------|--------|----|-------|-------|-------|-------|--|--|
| Reg              | Name                             | Size | Туре  | Access | NV | Scale | Units | Range | Notes |  |  |
| 1104             | Real Power, Total<br>Minimum     | 2    | Float | RO     | Y  | -     | kW    | -     |       |  |  |
| 1106             | Apparent Power, Total<br>Minimum | 2    | Float | RO     | Y  | -     | kVA   | -     |       |  |  |
| RO = Read On     | RO = Read Only                   |      |       |        |    |       |       |       |       |  |  |
| R/W = Read/Write |                                  |      |       |        |    |       |       |       |       |  |  |
| NV = Nonvolat    | ile.                             |      |       |        |    |       |       |       |       |  |  |

| Table B- 4: | Register | Listing- | –Min Max | Values | (continued) |
|-------------|----------|----------|----------|--------|-------------|
|-------------|----------|----------|----------|--------|-------------|

| Reg           1108         FN           1110         FN           1112         FN           1114         CN | Name           Reactive Power, Total           Minimum           Power Factor, Total           Minimum           Frequency           Minimum           Current, A,           Minimum           Current, B,           Minimum | Size           2           2           2           2           2           2           2 | Type<br>Float<br>Float<br>Float | Access<br>RO<br>RO | NV<br>Y | Scale | Units | Range      | Notes                |
|----------------------------------------------------------------------------------------------------|----------------------------------------------------------------------------------------------------|------------------------------------------------------------------------------------------|---------------------------------|--------------------|---------|-------|-------|------------|----------------------|
| 1108 F<br>1110 F<br>1112 F<br>1112 N<br>1114 C                                                              | Reactive Power, Total<br>Minimum<br>Power Factor, Total<br>Minimum<br>Frequency<br>Minimum<br>Current, A,<br>Minimum<br>Current, B,<br>Minimum                                                                               | 2<br>2<br>2<br>2                                                                         | Float<br>Float<br>Float         | RO<br>RO           | Y       | -     |       |            |                      |
| 1110 F<br>1112 F<br>1114 C                                                                                  | Power Factor, Total<br>Minimum<br>Frequency<br>Minimum<br>Current, A,<br>Minimum<br>Current, B,<br>Minimum                                                                                                    | 2<br>2<br>2                                                                              | Float<br>Float                  | RO                 | Y       |       | KVAN  | -          |                      |
| 1112 F                                                                                                    | Frequency<br>Minimum<br>Current, A,<br>Minimum<br>Current, B,<br>Minimum                                                                                                    | 2<br>2                                                                                   | Float                           |                    | •       | -     | -     | 0.0-1.0    |                      |
| 1114 C                                                                                                    | Current, A,<br>Minimum<br>Current, B,<br>Minimum                                                                                                    | 2                                                                                        |                                 | RO                 | Y       | -     | Hz    | 45.0-65.0  | derived from Phase A |
| -                                                                                                    | Current, B,<br>Minimum                                                                                                    |                                                                                          | Float                           | RO                 | Y       | -     | Amp   | -          |                      |
| 1116 C                                                                                                    |                                                                                                    | 2                                                                                        | Float                           | RO                 | Y       | -     | Amp   | -          |                      |
| 1118 C                                                                                                    | Current, C,<br>Minimum                                                                                                    | 2                                                                                        | Float                           | RO                 | Y       | -     | Amp   | -          |                      |
| 1122 N                                                                                                    | Voltage, A-N,<br>Minimum                                                                                                    | 2                                                                                        | Float                           | RO                 | Y       | -     | Volt  | -          |                      |
| 1124 N                                                                                                    | Voltage, B-N,<br>Minimum                                                                                                    | 2                                                                                        | Float                           | RO                 | Y       | -     | Volt  | -          |                      |
| 1126 N                                                                                                    | Voltage, C-N,<br>Minimum                                                                                                    | 2                                                                                        | Float                           | RO                 | Y       | -     | Volt  | -          |                      |
| 1128 N                                                                                                    | Voltage, A-B,<br>Minimum                                                                                                    | 2                                                                                        | Float                           | RO                 | Y       | -     | Volt  | -          |                      |
| 1130 N                                                                                                    | Voltage, B-C,<br>Minimum                                                                                                    | 2                                                                                        | Float                           | RO                 | Y       | -     | Volt  | -          |                      |
| 1132 N                                                                                                    | Voltage, C-A,<br>Minimum                                                                                                    | 2                                                                                        | Float                           | RO                 | Y       | -     | Volt  | -          |                      |
| 1134 C                                                                                                    | Current, A, THD<br>Minimum                                                                                                    | 2                                                                                        | Float                           | RO                 | Y       | -     | %     | 0.0-1000.0 |                      |
| 1136 C                                                                                                    | Current, B, THD<br>Minimum                                                                                                    | 2                                                                                        | Float                           | RO                 | Y       | -     | %     | 0.0-1000.0 |                      |
| 1138 C                                                                                                    | Current, C, THD<br>Minimum                                                                                                    | 2                                                                                        | Float                           | RO                 | Y       | -     | %     | 0.0-1000.0 |                      |
| 1142 N                                                                                                    | Voltage, A-N, THD<br>Minimum                                                                                                    | 2                                                                                        | Float                           | RO                 | Y       | -     | %     | 0.0-1000.0 |                      |
| 1144 N                                                                                                    | Voltage, B-N, THD<br>Minimum                                                                                                    | 2                                                                                        | Float                           | RO                 | Y       | -     | %     | 0.0-1000.0 |                      |
| 1146 <sup>\\</sup>                                                                                          | Voltage, C-N, THD<br>Minimum                                                                                                    | 2                                                                                        | Float                           | RO                 | Y       | -     | %     | 0.0-1000.0 |                      |
| 1148 <sup>\\</sup>                                                                                          | Voltage, A-B, THD<br>Minimum                                                                                                    | 2                                                                                        | Float                           | RO                 | Y       | -     | %     | 0.0-1000.0 |                      |
| 1150 N                                                                                                    | Voltage, B-C, THD<br>Minimum                                                                                                    | 2                                                                                        | Float                           | RO                 | Y       | -     | %     | 0.0-1000.0 |                      |
| 1152 N                                                                                                    | Voltage, C-A, THD<br>Minimum                                                                                                    | 2                                                                                        | Float                           | RO                 | Y       | -     | %     | 0.0-1000.0 |                      |
| 1154 F                                                                                                    | Real Power, Total<br>Maximum                                                                                                    | 2                                                                                        | Float                           | RO                 | Y       | -     | kW    | -          |                      |
| 1156 <sup>4</sup>                                                                                           | Apparent Power, Total<br>Maximum                                                                                                    | 2                                                                                        | Float                           | RO                 | Y       | -     | kVA   | -          |                      |
| 1158 F                                                                                                    | Reactive Power, Total<br>Maximum                                                                                                    | 2                                                                                        | Float                           | RO                 | Y       | -     | kVAR  | -          |                      |
| RO = Read Only<br>R/W = Read/Wri                                                                            | y<br>ite                                                                                                    |                                                                                          |                                 | 1                  |         | 1     |       |            | 1                    |

| Table D- 4. Hegister Listing-with wax values (continued | Table B- 4: | Register Listing—Min Max Values | (continued |
|---------------------------------------------------------|-------------|---------------------------------|------------|
|---------------------------------------------------------|-------------|---------------------------------|------------|

| Min Max v                   | alues                            |      |         |        |    |        |       |            |                      |
|-----------------------------|----------------------------------|------|---------|--------|----|--------|-------|------------|----------------------|
| Reg                         | Name                             | Size | Туре    | Access | NV | Scale  | Units | Range      | Notes                |
| 1160                        | Power Factor, Total<br>Maximum   | 2    | Float   | RO     | Y  | -      | -     | 0.0-1.0    |                      |
| 1162                        | Frequency<br>Maximum             | 2    | Float   | RO     | Y  | -      | Hz    | 45.0-65.0  | derived from Phase A |
| 1164                        | Current, A,<br>Maximum           | 2    | Float   | RO     | Y  | -      | Amp   | -          |                      |
| 1166                        | Current, B,<br>Maximum           | 2    | Float   | RO     | Y  | -      | Amp   | -          |                      |
| 1168                        | Current, C,<br>Maximum           | 2    | Float   | RO     | Y  | -      | Amp   | -          |                      |
| 1172                        | Voltage, A-N,<br>Maximum         | 2    | Float   | RO     | Y  | -      | Volt  | -          |                      |
| 1174                        | Voltage, B-N,<br>Maximum         | 2    | Float   | RO     | Y  | -      | Volt  | -          |                      |
| 1176                        | Voltage, C-N,<br>Maximum         | 2    | Float   | RO     | Y  | -      | Volt  | -          |                      |
| 1178                        | Voltage, A-B,<br>Maximum         | 2    | Float   | RO     | Y  | -      | Volt  | -          |                      |
| 1180                        | Voltage, B-C,<br>Maximum         | 2    | Float   | RO     | Y  | -      | Volt  | -          |                      |
| 1182                        | Voltage, C-A,<br>Maximum         | 2    | Float   | RO     | Y  | -      | Volt  | -          |                      |
| 1184                        | Current, A, THD<br>Maximum       | 2    | Float   | RO     | Y  | -      | %     | 0.0-1000.0 |                      |
| 1186                        | Current, B, THD<br>Maximum       | 2    | Float   | RO     | Y  | -      | %     | 0.0-1000.0 |                      |
| 1188                        | Current, C, THD<br>Maximum       | 2    | Float   | RO     | Y  | -      | %     | 0.0-1000.0 |                      |
| 1192                        | Voltage, A-N, THD<br>Maximum     | 2    | Float   | RO     | Y  | -      | %     | 0.0-1000.0 |                      |
| 1194                        | Voltage, B-N, THD<br>Maximum     | 2    | Float   | RO     | Y  | -      | %     | 0.0-1000.0 |                      |
| 1196                        | Voltage, C-N, THD<br>Maximum     | 2    | Float   | RO     | Y  | -      | %     | 0.0-1000.0 |                      |
| 1198                        | Voltage, A-B, THD<br>Maximum     | 2    | Float   | RO     | Y  | -      | %     | 0.0-1000.0 |                      |
| 1200                        | Voltage, B-C, THD<br>Maximum     | 2    | Float   | RO     | Y  | -      | %     | 0.0-1000.0 |                      |
| 1202                        | Voltage, C-A, THD<br>Maximum     | 2    | Float   | RO     | Y  | -      | %     | 0.0-1000.0 |                      |
| 4055                        | Real Power, Total<br>Minimum     | 1    | Integer | RO     | Y  | w      | kW    | 0-32767    |                      |
| 4056                        | Apparent Power, Total<br>Minimum | 1    | Integer | RO     | Y  | w      | kVA   | 0-32767    |                      |
| 4057                        | Reactive Power, Total<br>Minimum | 1    | Integer | RO     | Y  | w      | kVAR  | 0-32767    |                      |
| 4058                        | Power Factor, Total<br>Minimum   | 1    | Integer | RO     | Y  | 0.0001 | -     | 0-10000    |                      |
| RO = Read O<br>R/W = Read/V | nly<br>Vrite                     |      |         | •      |    |        |       |            | ·                    |

| Table B- 4: | Register | Listing- | –Min Max | Values | (continued) |
|-------------|----------|----------|----------|--------|-------------|
|-------------|----------|----------|----------|--------|-------------|

| Reg  | Name                             | Size | Туре    | Access | NV | Scale  | Units | Range     | Notes                |
|------|----------------------------------|------|---------|--------|----|--------|-------|-----------|----------------------|
| 4059 | Frequency<br>Minimum             | 1    | Integer | RO     | Y  | 0.01   | Hz    | 4500-6500 | derived from Phase A |
| 4060 | Current, A,<br>Minimum           | 1    | Integer | RO     | Y  | I      | Amp   | 0-32767   |                      |
| 4061 | Current, B,<br>Minimum           | 1    | Integer | RO     | Y  | I      | Amp   | 0-32767   |                      |
| 4062 | Current, C,<br>Minimum           | 1    | Integer | RO     | Y  | I      | Amp   | 0-32767   |                      |
| 4064 | Voltage, A-N,<br>Minimum         | 1    | Integer | RO     | Y  | v      | Volt  | 0-32767   |                      |
| 4065 | Voltage, B-N,<br>Minimum         | 1    | Integer | RO     | Y  | v      | Volt  | 0-32767   |                      |
| 4066 | Voltage, C-N,<br>Minimum         | 1    | Integer | RO     | Y  | v      | Volt  | 0-32767   |                      |
| 4067 | Voltage, A-B,<br>Minimum         | 1    | Integer | RO     | Y  | v      | Volt  | 0-32767   |                      |
| 4068 | Voltage, B-C,<br>Minimum         | 1    | Integer | RO     | Y  | v      | Volt  | 0-32767   |                      |
| 4069 | Voltage, C-A,<br>Minimum         | 1    | Integer | RO     | Y  | v      | Volt  | 0-32767   |                      |
| 4070 | Current, A, THD<br>Minimum       | 1    | Integer | RO     | Y  | 0.1    | %     | 0-10000   |                      |
| 4071 | Current, B, THD<br>Minimum       | 1    | Integer | RO     | Y  | 0.1    | %     | 0-10000   |                      |
| 4072 | Current, C, THD<br>Minimum       | 1    | Integer | RO     | Y  | 0.1    | %     | 0-10000   |                      |
| 4074 | Voltage, A-N, THD<br>Minimum     | 1    | Integer | RO     | Y  | 0.1    | %     | 0-10000   |                      |
| 4075 | Voltage, B-N, THD<br>Minimum     | 1    | Integer | RO     | Y  | 0.1    | %     | 0-10000   |                      |
| 4076 | Voltage, C-N, THD<br>Minimum     | 1    | Integer | RO     | Y  | 0.1    | %     | 0-10000   |                      |
| 4077 | Voltage, A-B, THD<br>Minimum     | 1    | Integer | RO     | Y  | 0.1    | %     | 0-10000   |                      |
| 4078 | Voltage, B-C, THD<br>Minimum     | 1    | Integer | RO     | Y  | 0.1    | %     | 0-10000   |                      |
| 4079 | Voltage, C-A, THD<br>Minimum     | 1    | Integer | RO     | Y  | 0.1    | %     | 0-10000   |                      |
| 4080 | Real Power, Total<br>Maximum     | 1    | Integer | RO     | Y  | w      | kW    | 0-32767   |                      |
| 4081 | Apparent Power, Total<br>Maximum | 1    | Integer | RO     | Y  | w      | kVA   | 0-32767   |                      |
| 4082 | Reactive Power, Total<br>Maximum | 1    | Integer | RO     | Y  | w      | kVAR  | 0-32767   |                      |
| 4083 | Power Factor, Total<br>Maximum   | 1    | Integer | RO     | Y  | 0.0001 | -     | 0-10000   |                      |
| 4084 | Frequency<br>Maximum             | 1    | Integer | RO     | Y  | 0.01   | Hz    | 4500-6500 | derived from Phase A |

| Table B– 4: Register Listing—Min Max Values (continu |
|------------------------------------------------------|
|------------------------------------------------------|

| IIN Max v   |                              |      |         |        |    |       |       |         |       |
|-------------|------------------------------|------|---------|--------|----|-------|-------|---------|-------|
| Reg         | Name                         | Size | Туре    | Access | NV | Scale | Units | Range   | Notes |
| 4085        | Current, A,<br>Maximum       | 1    | Integer | RO     | Y  | I     | Amp   | 0-32767 |       |
| 4086        | Current, B,<br>Maximum       | 1    | Integer | RO     | Y  | I     | Amp   | 0-32767 |       |
| 4087        | Current, C,<br>Maximum       | 1    | Integer | RO     | Y  | I     | Amp   | 0-32767 |       |
| 4089        | Voltage, A-N,<br>Maximum     | 1    | Integer | RO     | Y  | v     | Volt  | 0-32767 |       |
| 4090        | Voltage, B-N,<br>Maximum     | 1    | Integer | RO     | Y  | v     | Volt  | 0-32767 |       |
| 4091        | Voltage, C-N,<br>Maximum     | 1    | Integer | RO     | Y  | v     | Volt  | 0-32767 |       |
| 4092        | Voltage, A-B,<br>Maximum     | 1    | Integer | RO     | Y  | v     | Volt  | 0-32767 |       |
| 4093        | Voltage, B-C,<br>Maximum     | 1    | Integer | RO     | Y  | v     | Volt  | 0-32767 |       |
| 4094        | Voltage, C-A,<br>Maximum     | 1    | Integer | RO     | Y  | v     | Volt  | 0-32767 |       |
| 4095        | Current, A, THD<br>Maximum   | 1    | Integer | RO     | Y  | 0.1   | %     | 0-10000 |       |
| 4096        | Current, B, THD<br>Maximum   | 1    | Integer | RO     | Y  | 0.1   | %     | 0-10000 |       |
| 4097        | Current, C, THD<br>Maximum   | 1    | Integer | RO     | Y  | 0.1   | %     | 0-10000 |       |
| 4099        | Voltage, A-N, THD<br>Maximum | 1    | Integer | RO     | Y  | 0.1   | %     | 0-10000 |       |
| 4100        | Voltage, B-N, THD<br>Maximum | 1    | Integer | RO     | Y  | 0.1   | %     | 0-10000 |       |
| 4101        | Voltage, C-N, THD<br>Maximum | 1    | Integer | RO     | Y  | 0.1   | %     | 0-10000 |       |
| 4102        | Voltage, A-B, THD<br>Maximum | 1    | Integer | RO     | Y  | 0.1   | %     | 0-10000 |       |
| 4103        | Voltage, B-C, THD<br>Maximum | 1    | Integer | RO     | Y  | 0.1   | %     | 0-10000 |       |
| 4104        | Voltage, C-A, THD<br>Maximum | 1    | Integer | RO     | Y  | 0.1   | %     | 0-10000 |       |
| O = Read O  | only                         |      |         |        |    |       |       |         |       |
| /W = Read/\ | Write                        |      |         |        |    |       |       |         |       |

| Table D- 5. Register Listing-1/O Setup and State | Table B– 5: | Register | Listing-I/O | Setup | and | Status |
|--------------------------------------------------|-------------|----------|-------------|-------|-----|--------|
|--------------------------------------------------|-------------|----------|-------------|-------|-----|--------|

| I/O Setup & Status |                             |      |         |        |    |       |       |                      |                                                                        |  |  |  |
|--------------------|-----------------------------|------|---------|--------|----|-------|-------|----------------------|------------------------------------------------------------------------|--|--|--|
| Reg                | Name                        | Size | Туре    | Access | NV | Scale | Units | Range                | Notes                                                                  |  |  |  |
| 4114               | Digital Output Status       | 1    | Integer | RO     | Ν  | -     | -     | 0 - 1                | 0 = Off<br>1 = On                                                      |  |  |  |
| 4115               | Digital Input S1 Status     | 1    | Integer | RO     | Ν  | -     | -     | 0 - 1                | 0 = Off<br>1 = On                                                      |  |  |  |
| 4116               | Digital Input S2 Status     | 1    | Integer | RO     | Ν  | -     | -     | 0 - 1                | 0 = Off<br>1 = On                                                      |  |  |  |
| 4129               | Digital Output Mode         | 1    | Integer | R/W    | Y  | -     | -     | 0 - 2                | 0 = External Control (default)<br>1 = Alarm Mode<br>2 = KWH Pulse Mode |  |  |  |
| 4130               | Digital Input S1 Mode       | 1    | Integer | R/W    | Y  | -     | -     | 0 - 1                | 0 = Normal (default)<br>1 = Demand Interval Synch                      |  |  |  |
| 4131               | Digital Input S2 Mode       | 1    | Integer | R/W    | Y  | -     | -     | 0 - 1                | 0 = Normal (default)<br>1 = Demand Interval Synch                      |  |  |  |
| 4132               | Digital Output Counter      | 2    | Long    | RO     | Y  | -     | -     | 0 -<br>4,294,967,296 |                                                                        |  |  |  |
| 4134               | Digital Input S1<br>Counter | 2    | Long    | RO     | Y  | -     | -     | 0 -<br>4,294,967,296 |                                                                        |  |  |  |
| 4136               | Digital Input S2<br>Counter | 2    | Long    | RO     | Y  | -     | -     | 0 -<br>4,294,967,296 |                                                                        |  |  |  |
| RO = Read Or       | lly                         |      |         |        |    |       |       |                      |                                                                        |  |  |  |
| R/W = Read/W       | /rite                       |      |         |        |    |       |       |                      |                                                                        |  |  |  |
| NV = Nonvolat      | ile.                        |      |         |        |    |       |       |                      |                                                                        |  |  |  |

| Table B– 6: | Register | Listing- | -Alarm | Setup | and | Status |
|-------------|----------|----------|--------|-------|-----|--------|
|-------------|----------|----------|--------|-------|-----|--------|

| Alarm Setu                   | p & Status                        |      |         |        |    |       |       |                   |                                                                                                    |
|------------------------------|-----------------------------------|------|---------|--------|----|-------|-------|-------------------|----------------------------------------------------------------------------------------------------|
| Reg                          | Name                              | Size | Туре    | Access | NV | Scale | Units | Range             | Notes                                                                                                    |
| 4113                         | Alarm Status Bitmap               | 1    | Integer | RO     | Ν  | -     | -     | 0x0000 -<br>07FFF | 0 = Alarm OFF<br>1 = Alarm ON<br>Bit 00 = Alarm Position 1 (Default<br>Over kW-Total)<br>Bit 01 = Alarm Position 2 (Default<br>Over kVA-Total)<br>Bit 02 = Alarm Position 3 (Default<br>Over kVAR-Total)<br>Bit 03 = Alarm Position 4 (Default<br>Under PF-Total)<br>Bit 04 = Alarm Position 5 (Default<br>Over U 3-Phase)<br>Bit 05 = Alarm Position 6 ((Default<br>Over V 3-Phase)<br>Bit 06 = Alarm Position 7 (Default<br>Under U 3-Phase)<br>Bit 07 = Alarm Position 8 (Default<br>Under V 3-Phase))<br>Bit 08 = Alarm Position 9 (Default<br>Over Current 3-Phase)<br>Bit 09 = Alarm Position 10 (Default<br>Over Frequency)<br>Bit 10 = Alarm Position 11 (Default<br>Over Frequency)<br>Bit 11 = Alarm Position 12 (Default<br>Over THD Current 3-Phase)<br>Bit 12 = Alarm Position 13 (Default<br>Over THD Voltage 3-Phase)<br>Bit 13 = Alarm Position 14 (Default<br>Digital Input S1 OFF-ON)<br>Bit 14 = Alarm Position 15 (Default<br>Digital Input S2 OFF-ON)<br>Bit 15 = Not Used |
| 4139                         | Alarm Setup<br>Semaphore          | 1    | Integer | R/W    | N  | -     | -     | 0 - 60            | Enter the amount of time in seconds<br>needed to write the setup of the<br>alarms                                                                                                    |
| 4140                         | Alarm Position 1<br>Configuration | 16   | -       | R/CW   | Y  | -     | -     | -                 | See Alarm Configuration Template                                                                                                    |
| RO = Read On<br>R/W = Read/W | ly<br>/rite                       |      |         |        |    |       |       |                   |                                                                                                    |

| Table B-6: | Register Listing- | -Alarm Setup and Status | (continued) |
|------------|-------------------|-------------------------|-------------|
|------------|-------------------|-------------------------|-------------|

| Alarm Set                                   | up & Status                        |      |         |        |    |       |       |                                             |                                                                                 |
|---------------------------------------------|------------------------------------|------|---------|--------|----|-------|-------|---------------------------------------------|---------------------------------------------------------------------------------|
| Reg                                         | Name                               | Size | Туре    | Access | NV | Scale | Units | Range                                       | Notes                                                                           |
| 4156                                        | Alarm Position 2<br>Configuration  | 16   | -       | R/CW   | Y  | -     | -     | -                                           | See Alarm Configuration Template                                                |
| 4172                                        | Alarm Position 3<br>Configuration  | 16   | -       | R/CW   | Y  | -     | -     | -                                           | See Alarm Configuration Template                                                |
| 4188                                        | Alarm Position 4<br>Configuration  | 16   | -       | R/CW   | Y  | -     | -     | -                                           | See Alarm Configuration Template                                                |
| 4204                                        | Alarm Position 5<br>Configuration  | 16   | -       | R/CW   | Y  | -     | -     | -                                           | See Alarm Configuration Template                                                |
| 4220                                        | Alarm Position 6<br>Configuration  | 16   | -       | R/CW   | Y  | -     | -     | -                                           | See Alarm Configuration Template                                                |
| 4236                                        | Alarm Position 7<br>Configuration  | 16   | -       | R/CW   | Y  | -     | -     | -                                           | See Alarm Configuration Template                                                |
| 4252                                        | Alarm Position 8<br>Configuration  | 16   | -       | R/CW   | Y  | -     | -     | -                                           | See Alarm Configuration Template                                                |
| 4268                                        | Alarm Position 9<br>Configuration  | 16   | -       | R/CW   | Y  | -     | -     | -                                           | See Alarm Configuration Template                                                |
| 4284                                        | Alarm Position 10<br>Configuration | 16   | -       | R/CW   | Y  | -     | -     | -                                           | See Alarm Configuration Template                                                |
| 4300                                        | Alarm Position 11<br>Configuration | 16   | -       | R/CW   | Y  | -     | -     | -                                           | See Alarm Configuration Template                                                |
| 4316                                        | Alarm Position 12<br>Configuration | 16   | -       | R/CW   | Y  | -     | -     | -                                           | See Alarm Configuration Template                                                |
| 4332                                        | Alarm Position 13<br>Configuration | 16   | -       | R/CW   | Y  | -     | -     | -                                           | See Alarm Configuration Template                                                |
| 4348                                        | Alarm Position 14<br>Configuration | 16   | -       | R/CW   | Y  | -     | -     | -                                           | See Alarm Configuration Template                                                |
| 4364                                        | Alarm Position 15<br>Configuration | 16   | -       | R/CW   | Y  | -     | -     | -                                           | See Alarm Configuration Template                                                |
| Alarm Con                                   | figuration Template                | )    |         |        |    | •     |       |                                             |                                                                                 |
| Reg                                         | Name                               | Size | Туре    | Access | NV | Scale | Units | Range                                       | Notes                                                                           |
| Base                                        | Alarm Type                         | 1    | Integer | R/CW   | Y  | -     | -     |                                             | 10 = Over<br>20 = Under<br>60 = Digital (OFF to ON)<br>61 = Digital (ON to OFF) |
| Base + 1                                    | Test Register                      | 1    | Integer | R/CW   | Y  | -     | -     | 4006 - 4104,<br>4110 - 4111,<br>4115 - 4116 |                                                                                 |
| Base + 2                                    | Enable                             | 1    | Integer | R/CW   | Y  | -     | -     | 0 - 1                                       | 0 = Disable (default)<br>1 = Enable                                             |
| Base + 3                                    | Output Association                 | 1    | Integer | R/CW   | Y  | -     | -     | 0 - 1                                       | 0 = Disable (default)<br>1 = Enable                                             |
| Base + 4                                    | Pickup Magnitude                   | 1    | Integer | R/CW   | Y  |       |       | 0 - 32767                                   | Will only evaluate based on Registe<br>Value, will not apply scaler             |
| Base + 5                                    | Dropout Magnitude                  | 1    | Integer | R/CW   | Y  |       |       | 0 - 32767                                   | Will only evaluate based on Registe<br>Value, will not apply scaler             |
| RO = Read O<br>R/W = Read/\<br>NV = Nonvola | nly<br>Vrite<br>tile.              |      |         |        |    |       |       |                                             |                                                                                 |

| Table B– 6: | Register Listing- | -Alarm Setup and S | Status (continued) |
|-------------|-------------------|--------------------|--------------------|
|-------------|-------------------|--------------------|--------------------|

| Alarm Setu       | Alarm Setup & Status |      |         |        |    |       |         |           |       |
|------------------|----------------------|------|---------|--------|----|-------|---------|-----------|-------|
| Reg              | Name                 | Size | Туре    | Access | NV | Scale | Units   | Range     | Notes |
| Base + 6         | Pickup Time Delay    | 1    | Integer | R/CW   | Y  | -     | Seconds | 0 - 32767 |       |
| Base + 7         | Dropout Time Delay   | 1    | Integer | R/CW   | Y  | -     | Seconds | 0 - 32767 |       |
| Base + 8         | Label                | 8    | ASCII   | R/CW   | Y  | -     | -       |           |       |
| RO = Read Only   |                      |      |         |        |    |       |         |           |       |
| R/W = Read/Write |                      |      |         |        |    |       |         |           |       |
| NV = Nonvolat    | NV = Nonvolatile.    |      |         |        |    |       |         |           |       |

# Table B-7: Register Listing—Reset Commands

| Reset Commands—Write commands to Register 4126. |           |                                     |                                                     |  |  |  |  |
|-------------------------------------------------|-----------|-------------------------------------|-----------------------------------------------------|--|--|--|--|
| Command                                         | Pa        | arameters                           | Notes                                               |  |  |  |  |
| 666                                             |           |                                     | Restart demand metering<br>Does not reset Peaks     |  |  |  |  |
| 1115                                            |           |                                     | Reset Meter                                         |  |  |  |  |
| 3211                                            |           |                                     | Reset all alarms to default values                  |  |  |  |  |
| 3320                                            |           |                                     | De-energize digital output                          |  |  |  |  |
| 3321                                            |           |                                     | Energize digital output                             |  |  |  |  |
| 3361                                            |           |                                     | Reset digital output counter                        |  |  |  |  |
| 3365                                            |           |                                     | Reset digital input counters                        |  |  |  |  |
|                                                 | Register: | Energy value to appear in register: |                                                     |  |  |  |  |
|                                                 | 7016      | 4000                                |                                                     |  |  |  |  |
|                                                 | 7017      | 4001                                |                                                     |  |  |  |  |
| 6209                                            | 7018      | 4002                                | Preset Energy Values                                |  |  |  |  |
|                                                 | 7019      | 4003                                |                                                     |  |  |  |  |
|                                                 | 7020      | 4004                                |                                                     |  |  |  |  |
|                                                 | 7021      | 4005                                |                                                     |  |  |  |  |
| 10001                                           |           |                                     | Clear the Usage Timers. (Set to 0)                  |  |  |  |  |
| 14255                                           |           |                                     | Reset all Min/Max Values. (Sets values to defaults) |  |  |  |  |
| 21212                                           |           |                                     | Reset Peak Demand values. (Set to 0)                |  |  |  |  |
| 30078                                           |           |                                     | Clear all Energy Accumulators. (Set to 0)           |  |  |  |  |

# SUPPORTED MODBUS COMMANDS

#### Table B- 8:

| Command | Description                                                                                                    |  |  |  |  |  |
|---------|----------------------------------------------------------------------------------------------------|--|--|--|--|--|
| 0x03    | 3 Read holding registers                                                                                                    |  |  |  |  |  |
| 0x04    | Read input registers                                                                                                    |  |  |  |  |  |
| 0x06    | Preset single registers                                                                                                    |  |  |  |  |  |
| 0x10    | Preset multiple registers                                                                                                    |  |  |  |  |  |
|         | Report ID<br>Return String<br>byte 1: 0x11                                                                                                    |  |  |  |  |  |
| 0x11    | byte 2: number of bytes following without crc<br>byte 3: ID byte = 250                                                                                                    |  |  |  |  |  |
|         | byte 4: status = 0xFF                                                                                                    |  |  |  |  |  |
|         | bytes 5+: ID string = PM710 Power Meter                                                                                                    |  |  |  |  |  |
|         | last 2 bytes: CRC                                                                                                    |  |  |  |  |  |
|         | Read device identification, BASIC implementation (0x00, 0x01, 0x02 data), conformity level 1,                                                                                           |  |  |  |  |  |
|         | Object Values                                                                                                    |  |  |  |  |  |
| 0x2B    | 0x01: If register 4128 is 0, then "Merlin Gerin. If register 4128 is 1, then<br>"Square D"                                                                                              |  |  |  |  |  |
|         | 0x02: "PM710"                                                                                                    |  |  |  |  |  |
|         | 0x03: "Vxx.yyy" where xx.yyy is the OS version number. This is the reformatted version of register 7001. If the value for register 7001 is 12345, then the 0x03 data would be "V12.345" |  |  |  |  |  |

# HOW SIGNED POWER FACTOR IS STORED IN THE REGISTER

Each power factor value occupies one register. Power factor values are stored using signed magnitude notation (see Figure B–1). Bit number 15, the sign bit, indicates leading/lagging. A positive value (bit 15=0) always indicates leading. A negative value (bit 15=1) always indicates lagging. Bits 0–9 store a value in the range 0–1,000 decimal. For example, the power meter would return a leading power factor of 0.5 as 500. Divide by 1,000 to get a power factor in the range 0 to 1.000.

#### Figure B- 1: Power factor register format

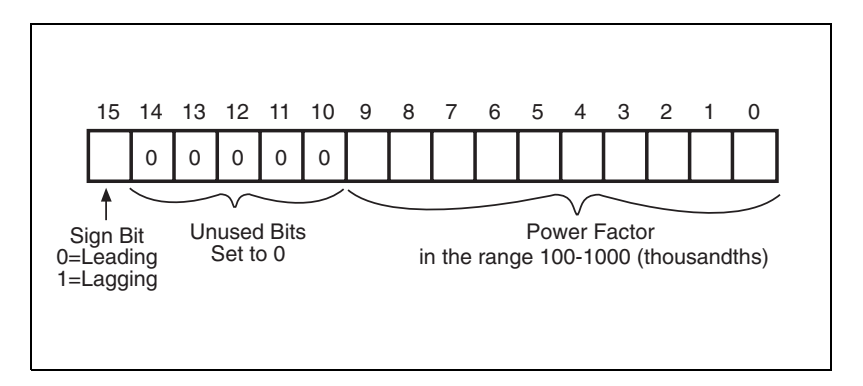

When the power factor is lagging, the power meter returns a high negative value—for example, -31,794. This happens because bit 15=1 (for example, the binary equivalent of -31,794 is 1000001111001110). To get a value in the range 0 to 1,000, you need to mask bit 15. You do this by adding 32,768 to the value. An example will help clarify.

Assume that you read a power factor value of -31,794. Convert this to a power factor in the range 0 to 1.000, as follows:

-31,794 + 32,768 = 974

974/1,000 = .974 lagging power factor

# APPENDIX C—INSTRUMENT TRANSFORMER WIRING: TROUBLESHOOTING GUIDE

Abnormal readings in an installed meter can sometimes signify improper wiring. This appendix is provided as an aid in troubleshooting potential wiring problems.

### SECTION I: USING THIS GUIDE

The following sections contain "Case" tables showing a variety of symptoms and probable causes. The symptoms listed are "ideal," and some judgment should be exercised when troubleshooting. For example, if the kW reading is 25, but you know that it should be about 300 kW, go to a table where "kW = 0" is listed as one of the symptoms.

"Section II: Common Problems for 3-Wire and 4-Wire Systems " addresses symptoms and possible causes that occur regardless of system type. Check this section first. If the symptoms are more complicated, proceed to "Section III: 3-Wire System Troubleshooting" or "Section IV: 4-Wire System Troubleshooting" as is appropriate.

Because it is nearly impossible to address all combinations of multiple wiring mistakes or other problems that can occur (e.g., blown PT fuses, missing PT neutral ground connection, etc.), this guide generally addresses only one wiring problem at a time.

Before trying to troubleshoot wiring problems, it is imperative that all instantaneous readings be available for reference. Specifically those readings should include the following:

- line-to-line voltages
- line-to-neutral voltages
- phase currents
- power factor
- kW
- kVAR
- kVA

Most power systems have a lagging (inductive) power factor. The only time a leading power factor is expected is if power factor correction capacitors are switched in or over-excited synchronous motors with enough capacitive kVARS on-line to overcorrect the power factor to leading. Some uninterruptable power supplies (UPS) also produce a leading power factor.

"Normal" lagging power system readings are as follows:

- Positive kW =  $(\sqrt{3} \times V_{AB} \times I_{3\Phi Avg} \times PF_{3\Phi Avg})/1000$
- Negative kVAR =  $(\sqrt{(kVA)^2 (kW)^2})/1000$
- kVA (always positive) =  $(\sqrt{3} \times V_{AB} \times I_{3\Phi Avg})/1000$
- $PF_{3\Phi Avg}$  = lagging in the range 0.70 to 1.00 (for 4-wire systems, all phase PFs are about the same)
- Phase currents approximately equal
- · Phase voltages approximately equal

What is Normal?

A quick check for proper readings consists of kW comparisons (calculated using the equation above and compared to the meter reading) and a reasonable lagging 3-phase average power factor reading. If these checks are okay, there is little reason to continue to check for wiring problems.

# SECTION II: COMMON PROBLEMS FOR 3-WIRE AND 4-WIRE SYSTEMS

# Table C-1: Section II—Case A

| Symptoms: 3-Wire and 4-Wire                               | Possible Causes                                                                                                    |
|-----------------------------------------------------------|----------------------------------------------------------------------------------------------------|
| <ul> <li>Zero amps</li> <li>Zero kW, kVAR, kVA</li> </ul> | <ul> <li>CT secondaries shorted</li> <li>Less than 2% load on power meter based on CT ratio</li> <li>Example: with 100/5 CT's, at least 2A must flow through CT window for power meter to "wake up"</li> </ul> |

#### Table C-2: Section II—Case B

| Symptoms: 3-Wire and 4-Wire                                                  | Possible Causes                                                                                                    |  |  |
|------------------------------------------------------------------------------|----------------------------------------------------------------------------------------------------|--|--|
| <ul> <li>Negative kW of expected magnitude</li> <li>Positive kVAR</li> </ul> | <ul> <li>All three CT polarities backwards; could be CTs are physically mounted<br/>with primary polarity mark toward the load instead of toward source or<br/>secondary leads swapped</li> </ul> |  |  |
| Normal lagging power factor                                                  | • All three PT polarities backwards; again, could be on primary or secondary NOTE: Experience shows CTs are usually the problem.                                                                  |  |  |

### Table C- 3: Section II—Case C

| S | ymptoms: 3-Wire and 4-Wire                                             | Po | ossible Causes                                                                                                    |
|---|------------------------------------------------------------------------|----|----------------------------------------------------------------------------------------------------|
| • | Frequency is an abnormal value; may or may not be a multiple of 60 Hz. | •  | PTs primary and/or secondary neutral common not grounded (values as<br>high as 275 Hz and as low as 10 Hz have been seen)<br>System grounding problem at the power distribution transformer (such as<br>utility transformer), though this is not likely |

# SECTION III: 3-WIRE SYSTEM TROUBLESHOOTING

# Table C- 4: Section III—Case A

| S | ymptoms: 3-Wire                              | Pe | ossible Causes                                                       |
|---|----------------------------------------------|----|----------------------------------------------------------------------|
| • | Currents and voltages approximately balanced | •  | CT secondary leads are swapped (A-phase lead on C-phase terminal and |
| • | kW = near 0                                  |    | vice versa)                                                          |
| • | kVAR = near 0                                | •  | PT secondary leads are swapped (A-phase lead on C-phase terminal and |
| • | PF can be any value, probably fluctuating    |    | vice versa)                                                          |

# Table C– 5: Section III—Case B

|   | Symptoms: 3-Wire                                                                                                | Possible Causes              |
|---|----------------------------------------------------------------------------------------------------|------------------------------|
| , | • Phase B current is $\sqrt{3}$ higher than A and C (except in System Type 31)                                  |                              |
|   | <ul> <li>kVA = about half of the expected magnitude</li> </ul>                                                  | One CT polarity is backwards |
| , | <ul> <li>kW and kVAR can be positive or negative, less than about<br/>half of the expected magnitude</li> </ul> |                              |
|   | PF can be any value, probably a low leading value                                                               |                              |

# Table C– 6: Section III—Case C

| s | ymptoms: 3-Wire                                                                         | Possible Causes              |
|---|-----------------------------------------------------------------------------------------|------------------------------|
| • | $V^{}_{CA}$ is $\sqrt{3}$ higher than $V^{}_{AB}$ and $V^{}_{BC}$                       |                              |
| • | kVA = about half of the expected magnitude                                              |                              |
| • | kW and kVAR can be positive or negative, less than about half of the expected magnitude | One PT polarity is backwards |
| • | PF can be any value, probably a low leading value                                       |                              |

# Table C-7: Section III—Case D

| Symptoms: 3-Wire |                                                                                | Р | Possible Causes                                                                                                    |  |
|------------------|--------------------------------------------------------------------------------|---|----------------------------------------------------------------------------------------------------|--|
| •                | kW = 0 or low, with magnitude less than $kVAR$                                 | • | Either the two voltage leads are swapped OR the two current leads are                                                                        |  |
| •                | kVAR = positive or negative with magnitude of close to what is expected for kW |   | swapped AND one instrument transformer has backwards polarity (look for $V_{CA}\text{=}\sqrt{3}$ high or phase B current = $\sqrt{3}$ high)  |  |
| •                | kVA = expected magnitude                                                       | • | The power meter is metering a purely capacitive load (this is unusual); in this case kW and kVAR will be positive and PF will be near 0 lead |  |
| •                | PF = near 0 up to about 0.7 lead                                               |   |                                                                                                    |  |

# Table C- 8: Section III—Case E

| Sy | ymptoms: 3-Wire                                                                                                    | P | ossible Causes                                                                                                    |
|----|----------------------------------------------------------------------------------------------------|---|----------------------------------------------------------------------------------------------------|
| •  | One phase current reads 0<br>kVA = about 1/2 of the expected value<br>kW, kVAR, and power factor can be positive or negative of<br>any value | • | The CT on the phase that reads 0 is short-circuited<br>Less than 2% current (based on CT ratio) flowing through the CT on the<br>phase that reads 0 |

# SECTION IV: 4-WIRE SYSTEM TROUBLESHOOTING

#### Table C-9: Section IV—Case A

| Symptoms: 4-Wire |                                          | Possible Causes                                                                                                    |
|------------------|------------------------------------------|----------------------------------------------------------------------------------------------------|
| •                | kW = 1/3 of the expected value           | One CT polarity is backwards                                                                                                    |
| •                | kVAR = 1/3 of the expected value         | NOTE: The only way this problem will usually be detected is by the Quick Check                                                                                                    |
| •                | power factor = 1/3 of the expected value | procedure. It is very important to always calculate kW. In this case, it is the only symptom<br>and will go unnoticed unless the calculation is done or someone notices backwards CT on |
| •                | All else is normal                       | a waveform capture.                                                                                                    |

### Table C- 10: Section IV—Case B

| Symptoms: 4-Wire |                                                                    | Possible Causes                                                                                                    |
|------------------|--------------------------------------------------------------------|----------------------------------------------------------------------------------------------------|
| •                | kW = 1/3 of the expected value<br>kVAR = 1/3 of the expected value | • One PT polarity is backwards<br>NOTE: The line-to-line voltage reading that does not reference the PT with backwards<br>polarity will be the only correct reading. |
| •                | 2 of the 3 line-to-line voltages are $\sqrt{3}$ low                | Example: $V_{AB}$ = 277, $V_{BC}$ = 480, $V_{CA}$ = 277                                                                                                    |
| •                | power factor = 1/3 of the expected value<br>All else is normal     | In this case, the A-phase PT polarity is backwards. $V_{BC}$ is correct because it does not reference $V_A^{}$ .                                                     |

### Table C- 11: Section IV—Case C

| Symptoms: 4-Wire |                                                     | Possible Causes                                                                                                    |
|------------------|-----------------------------------------------------|----------------------------------------------------------------------------------------------------|
| •                | One line-to-neutral voltage is zero                 | • PT metering input missing (blown fuse, open phase disconnect, etc.) on the                                          |
| •                | 2 of the 3 line-to-line voltages are $\sqrt{3}$ low | phase that reads zero.                                                                                                |
| •                | kW = 2/3 of the expected value                      | NOTE: The line-to-line voltage reading that does not reference the missing PT input will be the only correct reading. |
| •                | kVAR = 2/3 of the expected value                    | Example: $V_{AB}$ = (277), $V_{BC}$ = 277, $V_{CA}$ = 480                                                             |
| •                | kVA = 2/3 of the expected value                     | In this case, the B-phase PT input is missing, $V_{Cf A}$ is correct because it does not                              |
| •                | Power factor may look abnormal                      | reference $\dot{V}_B$ .                                                                                               |

# Table C- 12: Section IV—Case D

| Symptoms: 4-Wire |                                            | Possible Causes |                                                                       |
|------------------|--------------------------------------------|-----------------|-----------------------------------------------------------------------|
| •                | 3-phase kW = $2/3$ of the expected value   |                 |                                                                       |
| •                | 3-phase $kVAR = 2/3$ of the expected value | Tł              | he CT on the phase that reads 0 is short-circuited                    |
| •                | 3-phase $kVA = 2/3$ of the expected value  | Le              | ess than 2% current (based on CT ratio) flowing through the CT on the |
| •                | One phase current reads 0                  | ph              | hase that reads 0                                                     |
| •                | All else is normal                         |                 |                                                                       |

# Table C- 13: Section IV—Case E

| Symptoms: 4-Wire |                                                         | P        | Possible Causes                                                                                              |  |
|------------------|---------------------------------------------------------|----------|----------------------------------------------------------------------------------------------------|--|
| •                | kW = near 0                                             | •        | Two CT secondary leads are swapped (A-phase on B-phase terminal, for example)                                |  |
| •                | kVA = near 0                                            | •        | Two PT secondary leads are swapped (A-phase on B-phase terminal, for example)                                |  |
| •                | 3-phase average power factor flip-flopping lead and lag |          |                                                                                                    |  |
| •                | Voltages, currents, and kVA are normal                  | No<br>fa | OTE: <u>I</u> n either case, the phase input that is <b>not</b> swapped will read normal lagging power ctor. |  |

# Table C- 14: Section IV—Case F

| Symptoms: 4-Wire |                                                    | Po | Possible Causes                                                                                                    |  |
|------------------|----------------------------------------------------|----|----------------------------------------------------------------------------------------------------|--|
| •                | kW = negative and less than kVAR                   | •  | All three PT lead connections "rotated" counterclockwise: A-phase wire on                                                                      |  |
| •                | KVAR = negative and close to value expected for kW |    | C-phase terminal, B-phase wire on A-phase terminal, C-phase wire on B-                                                                         |  |
| •                | kVA = expected value                               |    | All three CT lead connections "rotated" clockwise: A-phase wire on B-phase terminal, B-phase wire on C-phase terminal, C-phase wire on A-phase |  |
| •                | Power factor low and leading                       | •  |                                                                                                    |  |
| •                | Voltages and currents are normal                   |    | terminal.                                                                                                    |  |

# Table C– 15: Section IV—Case G

| Symptoms: 4-Wire                                                                                                    |                         | Possible Causes                                                                                                    |
|----------------------------------------------------------------------------------------------------|-------------------------|----------------------------------------------------------------------------------------------------|
| <ul> <li>kW = negative and less than kVAR</li> <li>kVAR = positive and close to the va<br/>NOTE: looks like kW and kVAR swappe</li> <li>kVA = expected value</li> <li>Power factor low and lagging</li> <li>Voltages and currents are normal</li> </ul> | llue for kW<br>d places | <ul> <li>All three PT lead connections "rotated" clockwise: A-phase wire on B-phase terminal, B-phase wire on C-phase terminal, C-phase wire on A-phase terminal.</li> <li>All three CT lead connections "rotated" counterclockwise: A-phase wire on C-phase terminal, B-phase wire on A-phase terminal, C-phase wire on B-phase terminal.</li> </ul> |

# FIELD EXAMPLE

#### Readings from a 4-wire system

- kW= 25
- kVAR= -15
- kVA= 27
- I<sub>A</sub>= 904A
- I<sub>B</sub>= 910A
- I<sub>C</sub>= 931A
- $I_{3\Phi A vg} = 908 A$
- $V_{AB} = 495V$
- $V_{BC} = 491V$
- V<sub>CA</sub>= 491V
- V<sub>AN</sub>= 287V
- V<sub>BN</sub>= 287V
- V<sub>CN</sub>= 284V
- $PF_{3\Phi Avg} = 0.75$  lag to 0.22 lead fluctuating

### **Troubleshooting Diagnosis**

- Power factors cannot be correct
- None of the "Section II" symptoms exist, so proceed to the 4-wire troubleshooting ("Section IV")
- Cannot calculate kW because 3-phase power factor cannot be right, so calculate kVA instead
- Calculated kVA =  $(\sqrt{3} \times V_{ab} \times I_{3\Phi Avg})/1000$ =  $(1.732 \times 495 \times 908)/1000$ = 778 kVA
- Power meter reading is essentially zero compared to this value
- 4-wire Case E looks similar
- Since the PTs were connected to other power meters which were reading correctly, suspect two CT leads swapped
- Since A-phase power factor is the only one that has a normal looking lagging value, suspect B and C-phase CT leads may be swapped
- After swapping B and C-phase CT leads, all readings went to the expected values; problem solved

# GLOSSARY

TERMS

**accumulated energy**—energy can accumulates in either signed or unsigned (absolute) mode. In signed mode, the direction of power flow is considered and the accumulated energy magnitude may increase and decrease. In absolute mode, energy accumulates as a positive regardless of the power flow direction.

**active alarm**—an alarm that has been set up to trigger the execution of a task or notification when certain conditions are met. An icon in the upperright corner of the meter indicates that an alarm is active ( $\Delta$ ). See also *enabled alarm* and *disabled alarm*.

baud rate-specifies how fast data is transmitted across a network port.

**block interval demand**—power demand calculation method for a block of time and includes three ways to apply calculating to that block of time using the sliding block, fixed block, or rolling block method.

**communications link**—a chain of devices connected by a communications cable to a communications port.

current transformer (CT)—current transformer for current inputs.

**demand**—average value of a quantity, such as power, over a specified interval of time.

**device address**—defines where the power meter resides in the power monitoring system.

**event**—the occurrence of an alarm condition, such as *Undervoltage Phase A*, configured in the power meter.

firmware—operating system within the power meter

**fixed block**—an interval selected from 1 to 60 minutes (in 1-minute increments). The power meter calculates and updates the demand at the end of each interval.

**float**—a 32-bit floating point value returned by a register. The upper 16bits are in the lowest-numbered register pair. For example, in the register 4010/11, 4010 contains the upper 16-bits while 4011 contains the lower 16-bits.

frequency-number of cycles in one second.

**line-to-line voltages**—measurement of the rms line-to-line voltages of the circuit.

**line-to-neutral voltages**—measurement of the rms line-to-neutral voltages of the circuit.

**maximum demand current**—highest demand current measured in amperes since the last reset of demand.

maximum demand real power—highest demand real power measured since the last reset of demand.

**maximum demand voltage**—highest demand voltage measured since the last reset of demand.

**maximum demand**—highest demand measured since the last reset of demand.

**maximum value**—highest value recorded of the instantaneous quantity such as Phase A Current, Phase A Voltage, etc., since the last reset of the minimums and maximums.

**minimum value**—lowest value recorded of the instantaneous quantity such as Phase A Current, Phase A Voltage, etc., since the last reset of the minimums and maximums.

nominal-typical or average.

**parity**—refers to binary numbers sent over the communications link. An extra bit is added so that the number of ones in the binary number is either even or odd, depending on your configuration). Used to detect errors in the transmission of data.

**partial interval demand**—calculation of energy thus far in a present interval. Equal to energy accumulated thus far in the interval divided by the length of the complete interval.

**phase currents (rms)**—measurement in amperes of the rms current for each of the three phases of the circuit. See also *maximum value*.

**phase rotation**—refers to the order in which the instantaneous values of the voltages or currents of the system reach their maximum positive values. Two phase rotations are possible: A-B-C or A-C-B.

potential transformer (PT)—also known as a voltage transformer.

**power factor (PF)**—true power factor is the ratio of real power to apparent power using the complete harmonic content of real and apparent power. Calculated by dividing watts by volt amperes. Power factor is the difference between the total power your utility delivers and the portion of total power that does useful work. Power factor is the degree to which voltage and current to a load are out of phase.

**real power**—calculation of the real power (3-phase total and per-phase real power calculated) to obtain kilowatts.

rms—root mean square. Power meters are true rms sensing devices.

**rolling block**—a selected interval and subinterval that the power meter uses for demand calculation. The subinterval must divide evenly into the interval. Demand is updated at each subinterval, and the power meter displays the demand value for the last completed interval.

**scale factor**—multipliers that the power meter uses to make values fit into the register where information is stored.

**safety extra low voltage (SELV) circuit**—a SELV circuit is expected to always be below a hazardous voltage level.

short integer-a signed 16-bit integer.

**sliding block**—an interval selected from 1 to 60 minutes (in 1-minute increments). If the interval is between 1 and 15 minutes, the demand calculation updates every 15 seconds. If the interval is between 16 and 60 minutes, the demand calculation updates every 60 seconds. The power meter displays the demand value for the last completed interval.

**system type**—a unique code assigned to each type of system wiring configuration of the power meter.

thermal demand-demand calculation based on thermal response.

**Total Harmonic Distortion (THD or thd)**—indicates the degree to which the voltage or current signal is distorted in a circuit.

total power factor-see power factor.

true power factor-see power factor.

unsigned integer—an unsigned 16-bit integer.

**unsigned long integer**—an unsigned 32-bit value returned by a register. The upper 16-bits are in the lowest-numbered register pair. For example, in the register pair 4010 and 4011, 4010 contains the upper 16-bits while 4011 contains the lower 16-bits.

### ABBREVIATIONS

A—Ampere ADDR—Power meter address AMPS—Amperes BARGR-Bargraph **COMMS**—Communications **CPT**—Control Power Transformer CT—see current transformer on page 57 D IN-Digital Input DOUT-Digital Output DMD-Demand DO-Drop Out Limit ENABL-Enabled F-Frequency HZ-Hertz I-Current I/O-Input/Output IMAX—Current maximum demand kVA—Kilovolt-Ampere kVAD—Kilovolt-Ampere demand kVAR—Kilovolt-Ampere reactive kVARD—Kilovolt-Ampere reactive demand kVARH—Kilovolt-Ampere reactive hour kW-Kilowatt kWD-Kilowatt demand kWH—Kilowatthours kWH/P-Kilowatthours per pulse kWMAX—Kilowatt maximum demand MAG—Magnitude **MAINT**—Maintenance screen MBUS-MODBUS MIN-Minimum MINMX-Minimum and maximum values **MSEC**—Milliseconds MVAh-Megavolt ampere hour MVARh-Megavolt ampere reactive hour MWh-Megawatt hour **O.S.**—Operating System (firmware version) P-Real power PAR-Parity **PASSW**—Password Pd-Real power demand PF-Power factor Ph-Real energy

PM—Power meter

**PQS**—Real, reactive, apparent power

PQSd—Real, reactive, apparent power demand

PR—Alarm Priority

**PRIM**—Primary

PT—Number of voltage connections (see *potential transformer on* page 58)

PU—Pick Up Limit

PULSE—Pulse output mode

PWR-Power

Q-Reactive power

Qd-Reactive power demand

Qh—Reactive energy

R.S.—Firmware reset system version

S—Apparent power

S.N.—Power meter serial number

SCALE—see scale factor on page 58

Sd—Apparent power demand

SECON - Secondary

SEC-Secondary

Sh—Apparent Energy

SUB-I-Subinterval

THD—Total Harmonic Distortion

U—Voltage line to line

V-Voltage

VAR-volt ampere reactive.

VMAX—Maximum voltage

VMIN—Minimum voltage

# Α

alarms abbreviated names defined 27 active 27 alarm conditions 27 setup 28

# В

block interval demand method 17

# С

calculating watthours per pulse 24 communications functions 16 setup 10 CT setup 8, 11

# D

default password 7 demand current 19 thermal 18 demand current calculation 19 demand power calculation 17 demand readings 16 demand current 19 demand power calculation methods 17 demand synch pulse method 21 diagnostics password 9, 28 digital inputs 16, 21 digital output 23 display menu overview 6 operating 5

# Ε

energy password 9, 28 energy readings 19

# F

firmware 2 fixed block 17

# I

input digital input 21 digital inputs 21 operating modes 21

# Κ

KY pulse output 23 calculating watt hours per pulse 24

# Μ

menu 6 metered values demand readings 16 energy readings 19 real-time readings 15 minimum/maximum password 9, 28

# 0

output digital output 23

# Ρ

password default 7 diagnostics 9, 28 energy 9, 28 minimum/maximum 9, 28 setup 9. 28 peak demand calculation 19 power analysis values 19 power factor min/max conventions 16 register format 48 storage of 48 power meter accessories 2 firmware 2 hardware 1 setup 7 specifications 31 PT setup 8, 11

# R

readings demand 16 real-time readings 15 min/max values 16 register power factor format 49 register list 33 resets of peak demand values 19 rolling block 17

# S

setup 7 alarms 28 communications 10 CT 8, 11 demand current power 9 digital inputs 22 digital output 25 magnitudes and delays 28 meter mode 11 output for alarms 25 output for pulse 25 password 9, 28 PTs 8, 11 sliding block 17

# Т

thermal demand method 18 troubleshooting 29 instrument transformer wiring 51

# W

watthours calculating watthours per KYZ pulse 24

Schneider Electric 295 Tech Park Drive, Suite 100 Lavergne, TN 37086 Tel: +1 (615) 287-3400 www.schneider-electric.com Electrical equipment should be installed, operated, serviced, and maintained only by qualified personnel. No responsibility is assumed by Schneider Electric for any consequences arising out of the use of this material.

63230-507-201A1 03/2007 All Rights Reserved